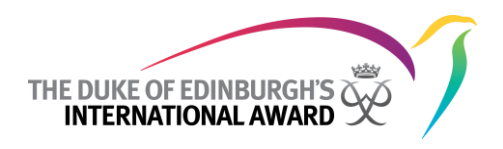

# **Participant User Guide**

### The Duke of Edinburgh's International award International Online Record Book (ORB)

Date: 23/04/2013

Version: 1.1

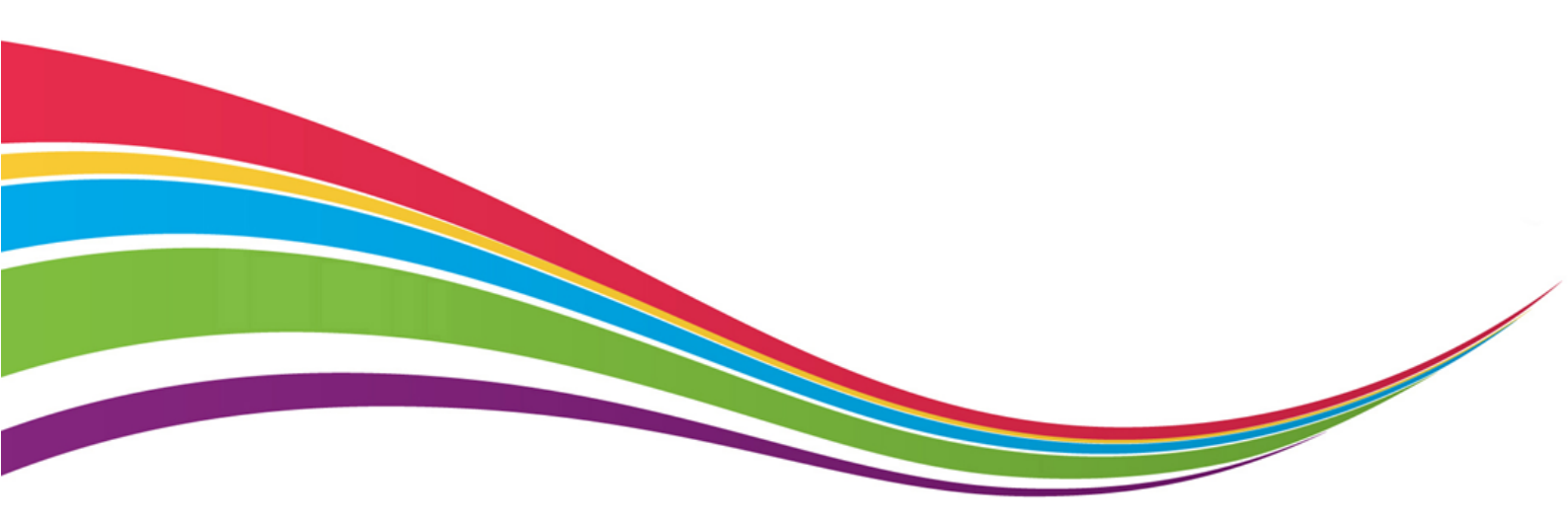

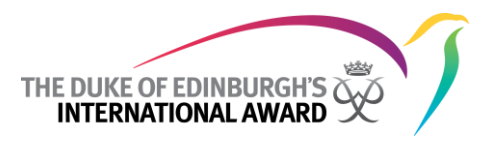

| Version | Date       | Author        | Notes          |
|---------|------------|---------------|----------------|
| 1.0     | 07/01/2013 | Jessica Avins | Initial Draft  |
| 1.1     | 23/04/2013 | Jessica Avins | Content Update |

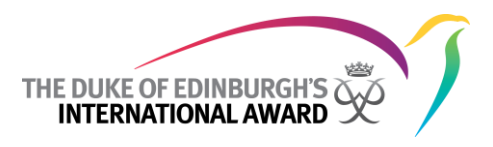

### Contents

| 1 | Register and get approval to do your award                            | 5   |
|---|-----------------------------------------------------------------------|-----|
| 2 | Log in and set up your award                                          | 9   |
| 3 | Record your efforts and complete your award                           | .27 |
| 4 | Get signoff from assessors and submit your award to your award leader | .30 |
| 5 | Get final approval and go to the award ceremony                       | .42 |
| 6 | Do your next level and join the Alumni                                | .43 |

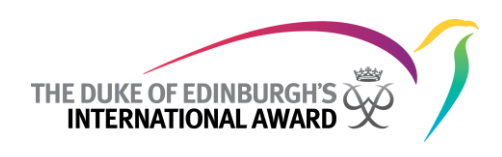

#### Welcome to the ORB

This guide should assist you as an award participant to complete your award using the ORB.

#### What is the ORB?

The Duke of Edinburgh's International award has developed the ORB so you can record your efforts towards completing your award in a central location online.

The International award is made up of lots of award organisations all around the world. Sometimes they are called The Duke of Edinburgh's award, but in other places the award has a different name, such as The President's award. Everyone around the world, no matter what the award is called, is doing the same award. So when you embark on your award journey, you are undertaking a challenge that young people everywhere are doing!

The ORB is a central, global platform for young people to do your award. It is where you will set up your activities, record your efforts, upload evidence and submit your assessor reports. Your award leader will monitor your progress behind the scenes, and can help you if you get stuck.

#### How do I get started?

You can register to do your award using the ORB at <u>www.intawardob.com</u>. Your award leader will approve your application and you will be sent a user name and password.

Once you have your login details, you can login at <u>www.intaward.com</u> and start recording your award.

You can use the ORB on Google Chrome, Safari, Firefox and Internet Explorer. The ORB may not work on some old versions, so make sure you download the latest version before you start.

#### Steps to using the ORB and gaining your award

- 1) Register and get approval to do your award
- 2) login and set up your award
- 3) Record your efforts and complete your award
- 4) Get signoff from your assessors and submit your award to your award leader
- 5) Get final approval and go to the award ceremony
- 6) Do your next level and join the Alumni

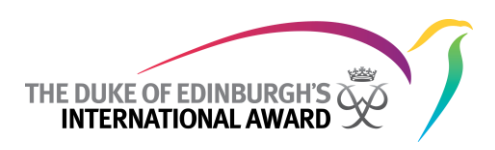

#### 1 Register and get approval to do your award

#### 1.1 Complete the Participant Registration form

The International Online Record Book can be found at intawardorb.com

| + + C Otherson<br>(international Onesis | the and the contract of the second second se |                                                                                                    | 0.8 |
|-----------------------------------------|----------------------------------------------------------------------------------------------------|----------------------------------------------------------------------------------------------------|-----|
|                                         | Hence notice place (and address and Decrement).  The address Precision Franced France and Precision France and Precision France and Pre | Not Registered?<br>Register to sector to<br>Dated 2 and 2 and 2 and 2<br>Dated 2 and 2 and 2<br>Dated 2 and 2<br>Dated 2<br>Dated 2<br>Date |     |
|                                         | di Sooriel (16)<br>Menered Inte, London (Long London                                                                                                    | kan of Schlauch's International Award 1913                                                                                                    |     |

You can access the participant registration form by selecting 'award participant' and clicking the 'Register' button.

#### 1.1.1 You will need to select your award Unit to register

After navigating to the participant registration form, you will be taken to the following screen:

| 🛙 tranintavadob.conipart: x 📜 | N                                                                                                    |                                      | le.  | 0.1 |
|-------------------------------|----------------------------------------------------------------------------------------------------|--------------------------------------|------|-----|
| ♦ ⇒ C Otwardwardsto           | 66% participant (ports) home as pregnance at coast                                                                                                    |                                      |      | 승물  |
| 1995 Mileal 🗋 Milekited       |                                                                                                    |                                      |      |     |
|                               |                                                                                                    |                                      |      |     |
|                               |                                                                                                    |                                      | Each |     |
|                               |                                                                                                    |                                      |      |     |
|                               | Select your Award Unit                                                                                                    |                                      |      |     |
|                               | Informational Region                                                                                                    | Can't find your Award Authority?     |      |     |
|                               | - Balact - 💌                                                                                                    | Please (Inflact your Award Leader    |      |     |
|                               |                                                                                                    |                                      |      |     |
|                               |                                                                                                    |                                      |      |     |
|                               |                                                                                                    |                                      |      |     |
|                               |                                                                                                    |                                      |      |     |
|                               |                                                                                                    |                                      |      |     |
|                               |                                                                                                    |                                      |      |     |
|                               | de Conseque <u>The Data of</u><br>Mensened Jern & Ganta Jern & Ganta Jern & Ga | Sidrburds). International Award 2012 |      |     |
|                               |                                                                                                    |                                      |      |     |
|                               |                                                                                                    |                                      |      |     |
|                               |                                                                                                    |                                      |      |     |
|                               |                                                                                                    |                                      |      |     |
|                               |                                                                                                    |                                      |      |     |
|                               |                                                                                                    |                                      |      |     |
|                               |                                                                                                    |                                      |      |     |

You will be asked to select your award Unit, to do so you must first select your 'International Region' then 'Country', then your 'Operating Authority' and 'Sub-Operating Authority' (if applicable), and finally your 'award Unit'.

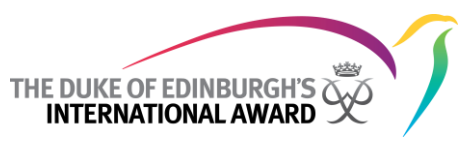

#### 1.1.2 If you do not know the name of your award Unit, ask your award leader

If you are unsure what the name of your 'award Unit' is, contact your nominated award leader.

#### 1.1.3 If you do not have an award leader you must contact your local award office

If you are unsure what the name of your 'award Unit' is, and you do not yet have a nominated award leader, you will need to contact your local award office. You are not able to submit your registration without selecting an award Unit.

#### 1.1.4 Fill in your Registration details

After selecting your 'award Unit' click the 'Continue' button in order to continue your registration.

You will be taken to the following screen:

| I han Manadark comparis + 100                                           |                                                                                    |                 |     | 122301000 |
|-------------------------------------------------------------------------|------------------------------------------------------------------------------------|-----------------|-----|-----------|
| ← → C () tarinteerdob contant particulation<br>() no Movel () repeative | over where a signal state of the                                                   |                 |     | 요         |
| <ul> <li></li></ul>                                                     | ore ap Prophoparts parts<br>ore<br>bon toertails<br>Proce Details<br>proce Details | Address Ine 1 * | Bet |           |
| Primary Phone Typ<br>Parent Consent Det<br>Parent/Gaundan Na            | •· 🗔                                                                               |                 |     |           |

Fill in all details.

#### 1.1.5 If you are under 18 years old, parental consent is required

Parental consent is required if you are under the age of 18 (unless otherwise specified in your country's regulations). If you are under 18 your parent consent details must be provided in order to submit your registration.

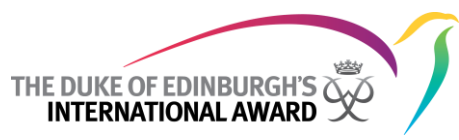

#### 1.1.6 If you do not meet the age requirements you will be unable to register

You must be between the ages of 13 years and 9 months and 24 years and 6 months in order to register to do the award. If you are outside of the specified date range, you will receive an error message specifying that you do not meet the age requirements to participate in the award.

| 🗇 tan interarbet conjunt: X 🔽 |                                                                  |                       |               |
|-------------------------------|------------------------------------------------------------------|-----------------------|---------------|
|                               | babelipartspartsports/home.asp#regsterpartspart                  |                       | · · · · · · · |
| 🔲 PEG M Grad 🗋 Pelgidek Deal  |                                                                  |                       |               |
|                               | THE DURCE OF LOWING ANALON                                       |                       |               |
|                               | Participant Registration                                         | Back                  |               |
|                               | Participant Registration Details                                 | Address Details       |               |
|                               | Title *                                                          | Address line 1*       |               |
|                               | First Same *                                                     | Address line 2 *      |               |
|                               | Midde Name                                                       | Address line 3        |               |
|                               | Last Name *                                                      | Postal/2lp Code *     |               |
|                               | Gender *                                                         | State/Province/Vogion |               |
|                               | Dute of Brth * 25-Apr-2013                                       | Country *             |               |
|                               | You do not meet the age requirements to participate in the Award |                       |               |
|                               | tool *                                                           |                       |               |
|                               | Alternative Imal                                                 |                       |               |
|                               | Add Alternative Email                                            |                       |               |
|                               | Nationality *                                                    |                       |               |
|                               | Participant Primary Phone Details                                |                       |               |
|                               | Primary Phone Sumber *                                           |                       |               |
|                               | Primary Phone Tune 1                                             |                       |               |
|                               |                                                                  |                       |               |
|                               | Parent Consent Details                                           |                       |               |
|                               |                                                                  |                       |               |

#### 1.1.7 Submit your Registration

If you have filled in all registration details and you meet all requirements to do the award, you will be able to submit your registration. To submit you registration, scroll to the bottom of the registration screen and click the 'Register' button.

After you have submitted your registration, you will be taken to the following screen:

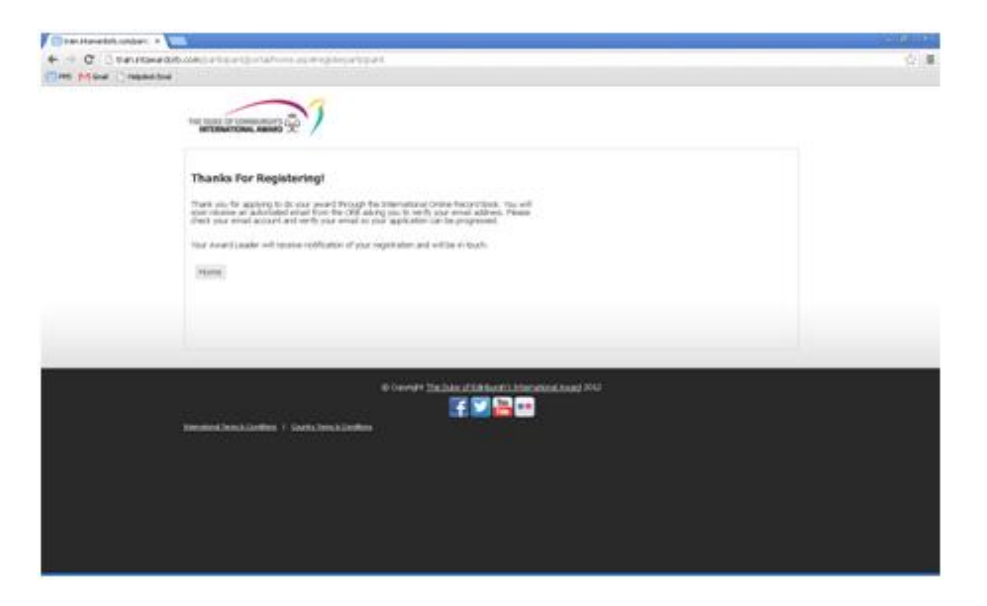

This screen notifies you that your registration has been submitted and you will soon receive an email asking you to verify your email.

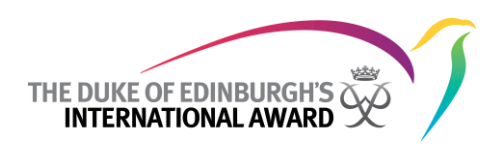

#### 1.2 Verify your email

#### **1.2.1** An important step in your registration process is verifying your email.

A verification email will be sent to the email address you provided during your registration. This email will ask for you to verify your email address and will contain a link that will need to be clicked in order for the application to progress.

**Note:** you can wait up to 5 minutes to receive any automated email notifications from the ORB.

#### **1.2.2** Wait for an email from the ORB and click on the 'Verify Email' link

Once you have received your email, progress your application by pressing the 'Verify Email' link within the verification email.

#### 1.2.3 You will be taken to a thanks page, and your registration can now progress

After verifying your email, your will be taken to a confirmation screen, confirming your verification.

#### 1.3 If you are under 18

#### **1.3.1** You will need to get your parent/guardian approval

If you are under 18 and 'My parent/guardian will give consent for me to do the award via email' was selected during your registration, an email will be sent to your Parent/Guardian requesting them to give consent for you to do the award.

## **1.3.2** Your Parent'/Guardian needs to wait for an email from the ORB and click on the 'Give Consent' link

Once your Parent/Guardian has received your email, they can progress your application by pressing the 'Give Consent' link within the consent email.

## **1.3.3** Your Parent/Guardian will be taken to a thanks page, and your registration can now progress

After giving consent, your Parent/Guardian will be taken to a confirmation screen, confirming their approval for you to do the award.

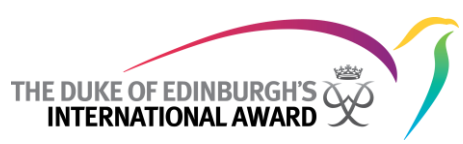

#### **1.3.4** Your parent/guardian can approve your registration online or on paper

Your parent/guardian can also approve your registration by filling out the "Parental Permission Form" found on the registration screen. You will need to give a copy of this form to your award leader.

#### 1.4 If you are over 18

#### **1.4.1** You do not need parent/guardian approval.

If you are over 18, your parent/guardian is not required to give parental consent for you to do the award.

#### 1.5 Wait for your award leader to approve your registration

#### 1.5.1 You will receive an approval email containing your login details

After your award leader has approved your registration, you will receive an email notifying you that your registration has been accepted and you will be given your login details. Your username is ALWAYS your email address. Your password will be hard to remember, so change it as soon as you login.

## **1.5.2** If you do not receive approval of your registration please contact your award leader

If you have not received your approval email with two weeks of submitting your registration, contact your nominated award leader. If you are unsure who your award leader is, you will need to contact your local award office.

#### 2 Log in and set up your award

#### 2.1 Log into the ORB using your new login

The International Online Record Book login page can be found at intawardorb.com

You can log into the ORB participant Portal through this page by entering your email address and password provided in your approval email.

After entering your 'Email Address' and 'Password', click the 'log In' button

You will be taken to the participant Portal.

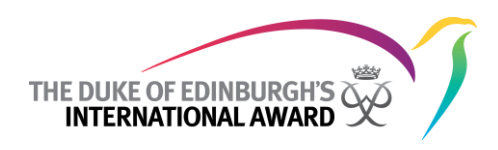

#### 2.1.1 Forgot your password?

If you have forgotten your password, it can be recovered by clicking on the 'Forgot your password?' link on the login page. After clicking this link, you will be asked to enter you email address. Enter your email address and click the 'Send me my Password' button.

| Close<br>C C C tan<br>The Mond C N | ntawadata cominina wati konsetung jarung<br>palaki tawi                                              |                                                                         | 4 A |
|------------------------------------|----------------------------------------------------------------------------------------------------|-------------------------------------------------------------------------|-----|
|                                    | THE DURCE OF LOWBLINGERS OF                                                                          |                                                                         |     |
|                                    | Please enter your timul address and Password.<br>Erral address<br>Password<br>Log In                 | Nucl Registered?<br>Register a new account as:<br>@ Avard Settopant<br> |     |
|                                    | Paradi sar paraversi<br>Pesare enter yana (muli Address<br>timul Address<br>Tanta har with Paraversi | Register                                                                |     |
|                                    | Send (on of basishid)                                                                                |                                                                         |     |
|                                    | @ Coever# 10x.0x                                                                                     | es af fabricatio showshowshowshowshowshowshowshowshowshow               |     |
|                                    |                                                                                                    |                                                                         |     |
|                                    |                                                                                                    |                                                                         |     |

**2.1.2** You will receive a 'Forgot your Password' email containing your login details After entering your email address and clicking the 'Send me my Password' button, you will receive an email notifying you of your login details.

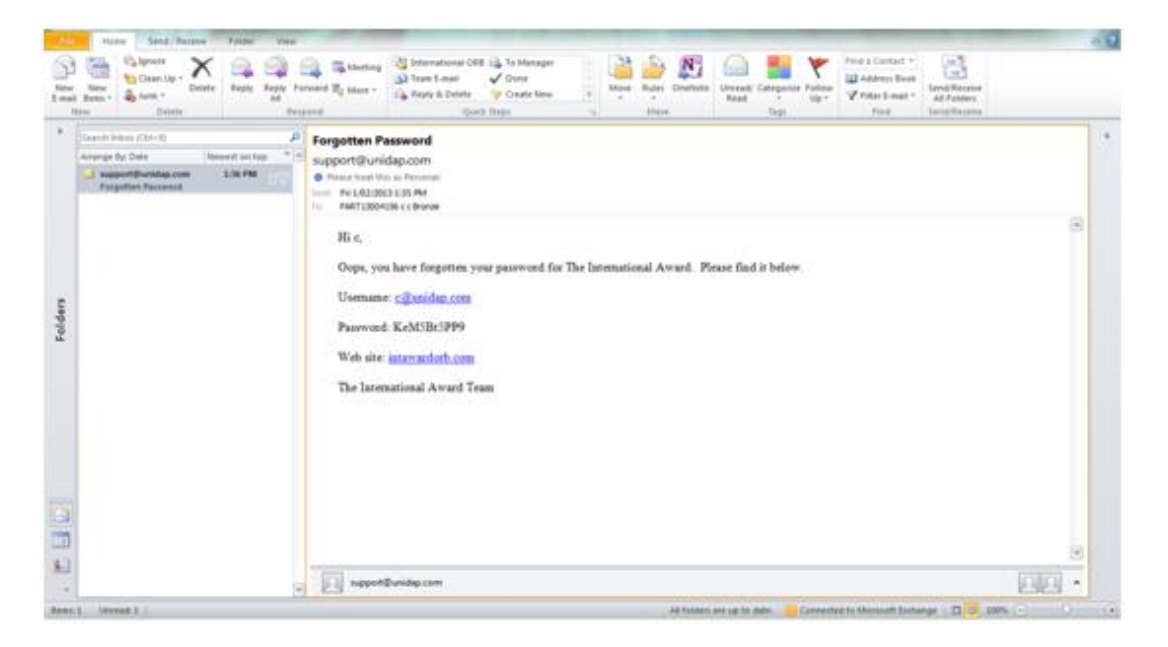

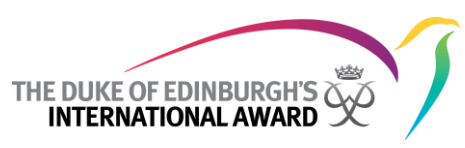

#### 2.2 If you are doing a Bronze award, or if Silver or Gold are your first awards:

#### 2.2.1 You will be asked to select your major

Upon logging in you will be asked to select your major.

| (Time (Monal Chapter | ar dono com Carto par operator su dia pristan<br>End | ne na vez de ren far 1943 fois et provincionado (28,29135 K                                                      | CO-4CUT GETE-DEDRID (ANORP               | 57 III. |
|----------------------|------------------------------------------------------|----------------------------------------------------------------------------------------------------|------------------------------------------|---------|
|                      |                                                      | HILLARY AWARD                                                                                                    | e R O<br>hora Sanco Hab                  | 1       |
|                      | •                                                    | Inter<br>Brat Pitt<br>Award Unt 12 Thamig Award Unit 1, New Zealand, Ass Pacific<br>Barram Award (White) 40-2020 | kome teut Pett 🛓 - My Award 🝷 - Says euk |         |
|                      | 0.0                                                  | Payment has not yet been receive                                                                                 | d for your award.                        |         |
|                      | brat Pre.                                            | Choose Your Major<br>Major Saction<br>Orac<br>Othersta<br>Otherstal Recreation                                   | Plane                                    |         |
|                      |                                                      |                                                                                                    |                                          |         |
|                      |                                                      |                                                                                                    |                                          |         |
|                      | to Service                                           | ]                                                                                                    |                                          |         |
|                      | c                                                    | a                                                                                                    |                                          |         |
|                      | (a) Privat at Americation                            |                                                                                                    |                                          |         |
|                      | c                                                    |                                                                                                    |                                          |         |
|                      | Adventurius Jaurey                                   |                                                                                                    |                                          |         |

#### 2.2.2 This is the section you will do for the longest

As this is the section you will do for the longest, think about what section you would like to choose as your major. To choose your major section, select 'skill', 'service' or 'physical recreation' and click the save button.

| Ins Monal Crepana | End                    |                                                                                                    |                     |                  |           |  |
|-------------------|------------------------|----------------------------------------------------------------------------------------------------|---------------------|------------------|-----------|--|
|                   |                        | HILLARY AWARD                                                                                                    |                     | Hone Stream      | e<br>Niti |  |
|                   |                        | Brat Pitt     Awart Unit N2 Thereing Award Unit 1, New Zoaland, Asia Rock,     Immun. Award Unit 1, New Zoaland, Asia Rock,     Immun. Award on CLUAP-2010 | restore (kat PAT 🛓  | My Award 🍨 👔 Nay |           |  |
|                   | 0.0                    | Payment has not yet been recard                                                                                                    | ved for your award. |                  |           |  |
|                   | Brak Fitt              | Choose Your Major<br>Major feetiles<br>Origina<br>Othersa<br>Othersa<br>Item                                                                               |                     |                  |           |  |
|                   |                        | 0                                                                                                    |                     |                  |           |  |
|                   | 🧐 tada                 |                                                                                                    |                     |                  |           |  |
|                   | 48 tente               | 0                                                                                                    |                     |                  |           |  |
|                   |                        | 0                                                                                                    |                     |                  |           |  |
|                   | Dispose al Americanian |                                                                                                    |                     |                  |           |  |
|                   |                        | 0                                                                                                    |                     |                  |           |  |
|                   | Adventurios Assertary  |                                                                                                    |                     |                  |           |  |

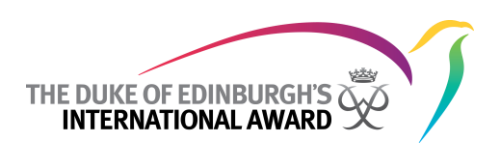

#### 2.2.3 You can change this at any time during your award

After choosing your major section, you have the alibility to change this at any time. To change your major, hover over 'My award' and select 'Choose major'. You will now have the option to select a new major section. Select either 'skill', 'service' or 'physical recreation' and click the save button.

| ← → C ② tanintawardabi<br>mete Monel ○ respective | com/participant/portal/record.asp?5-4                                                                                                    | 808700248F348059F3F42870389F520#chossenager,D8829F35-90004823-86                                                                                             | 39-DEBH SPEAKODF                                                | ☆ = |
|---------------------------------------------------|----------------------------------------------------------------------------------------------------|----------------------------------------------------------------------------------------------------|-----------------------------------------------------------------|-----|
|                                                   |                                                                                                    | HILLARY AWARD                                                                                                    | e 😥 O<br>Home Contacts Heb                                      |     |
|                                                   |                                                                                                    | Metcare Birdt Brat Pitt Award Unit 1, New Zealand, Asia Pacific Discost. Jacob Andre Oriol 1, New Zealand, Asia Pacific Discost. Jacob Andre Oriol Area-2020 | Hy Award 🔮 Sign-out<br>Award Summary<br>Library<br>Deccer Melox |     |
|                                                   |                                                                                                    | Payment has not yet been received for your aw                                                                                                    | and.                                                            |     |
|                                                   | In a first Progress.                                                                                                    | Choose Your Major<br>Major Section<br>Orac<br>Orace<br>Similar<br>Similar<br>Similar                                                                         | Hume                                                            |     |
|                                                   | (                                                                                                    | 5                                                                                                    |                                                                 |     |
|                                                   | <b>* **</b>                                                                                                    |                                                                                                    |                                                                 |     |
|                                                   | Service (                                                                                                    |                                                                                                    |                                                                 |     |
|                                                   |                                                                                                    | 5                                                                                                    |                                                                 |     |
|                                                   | Thysical Recreation     The Control of Control of |                                                                                                    |                                                                 |     |
|                                                   | (                                                                                                    | 2                                                                                                    |                                                                 |     |
|                                                   | Adventurian Jaarney                                                                                                    |                                                                                                    |                                                                 |     |

2.3 If you are doing Silver or Gold and have done a previous Bronze or Silver:

**2.3.1** You do not have to do a major, and be taken to the home page upon logging in The ORB participant homepage contains a summary of each of your sections.

| Bit Pitt   Bit Pitt   Bit P                                                                                                    |                        |                                                                                                    |                                  | Home Contacts Heb     |  |
|----------------------------------------------------------------------------------------------------|------------------------|----------------------------------------------------------------------------------------------------|----------------------------------|-----------------------|--|
| Image: Product of the formation of the formation of the                                                                                                    | INTERNATIONAL ANNALS 2 | HILLARY AWARD                                                                                             |                                  |                       |  |
| Brack rest       Rest out St St         Brack rest       Rest out St St         Brack rest       Rest rest out St St         Brack rest       Rest rest out St St         Brack rest       Rest rest out St St         Brack rest out St St       Rest rest out St St         Brack rest out St St       Rest rest out St St         Brack rest out St St       Rest rest out St St St         Brack rest out St St St St St St St St St St St St St                                                                                                    |                        | O Read Ditt                                                                                               | Welcome Brut Pitt 🛓   1          | fy Award 🔮   Sign out |  |
| Brackers       Brackers         Assard Progress       Sectors / Actory         O'O       Sectors / Actory         O'O       Sectors / Actory     <                                                                                                    |                        | Brac Pitt<br>Award Unit N2 Training Award Unit 1, New Zealand, Au<br>Braces Award Interfer on 03-Apr-2010 | a Pacific                        |                       |  |
| Britcher     Sector / Activity     Sector       Assard Progress     Image: Sector / Activity     Sector / Activity       Assard Progress     Image: Sector / Activity     Sector / Activity       Image: Sector / Activity     Sector / Activity     Sector / Activity       Image: Sector / Activity     Sector / Activity     Sector / Activity <tr< td=""><td></td><td>Payment has not y</td><td>et been received for your award.</td><td></td><td></td></tr<>                                                                                                    |                        | Payment has not y                                                                                         | et been received for your award. |                       |  |
| Patchett Image: Statistic Score Statistic Score Statistic                                                                                                    |                        | Section / Activity                                                                                        | Status                           |                       |  |
| Ansard Progress<br>Ansard Progress<br>Physical Recreation<br>Provide MADR<br>Proposition and Training<br>Provide Journey<br>Provide Journey<br>Provide Journ | first PEL              | R sa                                                                                                    | Setur                            | Set up Activity       |  |
| Control of the service in the service in the s                                                                                                    | Award Progress         | Add Service                                                                                               | Securi                           | Set up Activity       |  |
|                                                                                                    | 0%                     |                                                                                                    |                                  |                       |  |
| Image: Service MALOR     Image: Preparation and Training     Image: Service MALOR     Image: Service MALOR       Image: Preparation and Training     Image: Service MALOR     Image: Service MALOR       Image: Preparation and Training     Image: Service MALOR     Image: Service Malor       Image: Preparation and Training     Image: Service Malor     Image: Service Malor       Image: Preparation and Training     Image: Service Malor     Image: Service Malor       Image: Preparation and Training     Image: Service Malor     Image: Service Malor       Image: Preparation and Training     Image: Service Malor     Image: Service Malor       Image: Preparation and Training     Image: Service Malor     Image: Service Malor       Image: Preparation and Training     Image: Service Malor     Image: Service Malor       Image: Preparation and Training     Image: Service Malor     Image: Service Malor       Image: Preparation and Training     Image: Service Malor     Image: Service Malor       Image: Preparation and Training     Image: Service Malor     Image: Service Malor       Image: Preparation and Training     Image: Service Malor     Image: Service Malor       Image: Preparation and Training     Image: Service Malor     Image: Service Malor       Image: Preparation and Training     Image: Service Malor     Image: Service Malor       Image: Preparation and Training     Image: Service Malor                                                                                                    |                        | Physical Recreation                                                                                       | Setur                            | Set up Activity       |  |
| Service MADR     Processor Journey John Set Up Activity     Qualifying Journey John Set Up Activity     Qualifying Journey John Set Up Activity     Provide all Reconstruction     Provide all Reconstruction                                                                                                    | <b>* **</b>            | Preparation and Training                                                                                  | Setup                            | Log                   |  |
| Service MAXOR     Or     Or     Or                                                                                                    |                        | O I Practice Journey                                                                                      | Setur                            | Set Up Activity       |  |
| Physical differentiation     Physical differentiation     Physical di                                                                                                    | Service MAXOR          | Qualifying Xourney                                                                                        | 2mar                             | Set Up Activity       |  |
| Physical Reconstance     Physical Reconstance     Physical Reconst                                                                                                    |                        | 0                                                                                                    |                                  |                       |  |
| 0                                                                                                    | Physical Recreation    |                                                                                                    |                                  |                       |  |
|                                                                                                    |                        | 0                                                                                                    |                                  |                       |  |

This page can be accessed from any page within the participant portal by clicking the 'Home' button in the top right of the page, or by clicking the International award logo in the top left of the page.

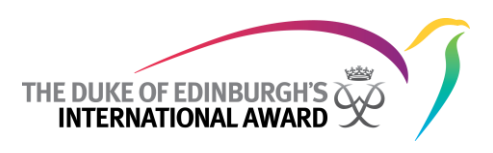

#### 2.3.2 Contacts

### **2.3.2.1** This section contains information and contact details for your award leader, as well as your assessors.

Clicking on an email address in this section will create a new email message addressed to the selected contact, in your default email program (e.g. Outlook).

This page can be accessed from any page within the participant portal by clicking the 'Contacts' button in the top right of the page.

#### 2.3.3 Help Button

If Help is required, you can download this User Guide at any time by clicking on the 'Help' button located in the top right hand corner of any page.

| 🛙 Bronze Award Humepage 🛛 🗙 🔽 |                                      |        |                                                                                                    |                         |                        | - 18 |
|-------------------------------|--------------------------------------|--------|----------------------------------------------------------------------------------------------------|-------------------------|------------------------|------|
| ⇒ C □ transcoverdor           | b.com/participant/portal/record.asp? | rs-PBO | 570C24EF14bC5AF3F4267D3E3F5204hores,D8E29515-900                                                                          | 10-4021-8628-06841P6A   | 4387                   |      |
| 6 M Graf 🗋 Helpitesk Draf     | THE DURE OF LOWPLEOUTS               | 3      |                                                                                                    |                         | Home Contucts          |      |
|                               |                                      | 0      | •                                                                                                    | Welcome Beat Pitt 🛓     | Ny Award 🔮 🛛 Sign cuit |      |
|                               |                                      |        | Brat Pitt<br>Award UMI N2 Training Award UMI 1, New Zealand, Asia Pacific<br><u>Increas.texand</u> stanted on 03-Apr-2010 |                         |                        |      |
|                               |                                      |        | Payment has not yet been r                                                                                                | eceived for your award. |                        |      |
|                               |                                      |        | Section / Activity                                                                                                    | Status                  |                        |      |
|                               | Drat Pitt.                           |        | <b>* 55</b>                                                                                                    | Setar                   | Set up Activity        |      |
|                               | Award Progress                       |        | A# Service                                                                                                    | Seta                    | Set up Activity        |      |
|                               |                                      |        | Physical Recreation                                                                                                    | Security                | Set up Activity        |      |
|                               |                                      | 0      |                                                                                                    |                         |                        |      |
|                               | <b>•</b>                             |        | Preparation and Training                                                                                                  | Setar                   | Log                    |      |
|                               |                                      | 0      | Practice Journey                                                                                                    | Setup                   | Set Up Activity        |      |
|                               | Service MAJOR                        |        | Qualifying Journey                                                                                                    | Setur                   | Set Up Activity        |      |
|                               |                                      | 0      |                                                                                                    |                         |                        |      |
|                               | Physical Recreation                  |        |                                                                                                    |                         |                        |      |
|                               |                                      | 0      |                                                                                                    |                         |                        |      |
|                               | Adventurous Journey                  |        |                                                                                                    |                         |                        |      |

#### 2.3.4 Logging Out

To log out of the ORB participant Portal, click on 'Sign out', located on the top right hand side of the page.

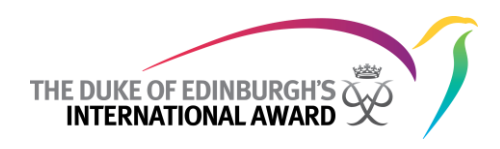

#### 2.3.5 Navigation pane

The navigation pane contains "at-a-glance" information. The navigation pane can also be hidden by pressing the left pointing arrow in the top right corner of the section.

| Image: Control of Control of Contro |                  |
|----------------------------------------------------------------------------------------------------|------------------|
| Image: Strate Pick     Image: Strate Pick       Image: Strate Pick     Strate Pick       Image: Strate Pick     Strate Pick       Image: Strate Pick Pick Pick Pick Pick Pick Pick Pick                                                                                                    | t Sign coll      |
| Brat Pitt           Award Onic Thereight and Out L, the Defined, Ann Picel:           Brachest           Brachest                                                                                                    |                  |
| Payment has not yet been viscoled for your award.       Buschet       Buschet       Award Progress       O%       Proparation and Training       Sense       Proparation and Training       Sense       Proparation and Training       Sense       Proparation and Training       Sense                                                                                                    | a se databa      |
| Brack Pitt     Section / Activity     Data       Brack Pitt     Section / Activity     Data       Award Brogensis     Section / Activity     Section / Activity       Award Brogensis     Section / Activity     Section / Activity       Award Brogensis     Section / Activity     Section / Activity       Award Brogensis     Section / Activity     Section / Activity       Section / Activity     Section / Activity     Section / Activity       Section / Activity     Section / Activity     Section / Activity       Section / Activity     Section / Activity     Section / Activity       Section / Activity     Section / Activity     Section / Activity       Section / Activity     Section / Activity     Section / Activity       Section / Activity     Section / Activity     Section / Activity       Section / Activity     Section / Activity     Section / Activity       Section / Activity     Section / Activity     Section / Activity                                                                                                    | a se de de de de |
| But Pet     Image: Service     Service     Service       Award Progress     Image: Service     Service     Service       Image: Image: Imag                                                                                     | t up foliate     |
| Avand Progress<br>0%  • Senice Senice Setue<br>• Pryskal Recreation Setue<br>• Preparation and Training Setue<br>• Preparation and Training Setue                                                                                                    | a de verseele    |
| Image: State     Image: State       Image: State     Image: State       Image: State     Image: State       Image: State     Image: State       Image: State     Image: State       Image: State     Image: State       Image: State     Image: State       Image: State     Image: State       Image: State     Image: State       Image: State     Image: State       Image: State     Image: State                                                                                                    | e up Activity    |
|                                                                                                    | et up Activity   |
| Preparation and Training Deta     Preparation and Training Deta     Preparation and Training Deta     Practice Journey Deta                                                                                                    |                  |
| Practice Journey Inter                                                                                                    | Log              |
| 44 Service MAXE                                                                                                    | t Up Activity    |
| en V Qualitying Sourcey Series                                                                                                    | t Up Activity    |
| 0                                                                                                    |                  |
| theplat it thereadles                                                                                                    |                  |
| 0                                                                                                    |                  |
| Adventurous Journey                                                                                                    |                  |

#### 2.4 Change your password

#### 2.4.1 You can change this at any time during your award

After logging in for the first time, you should immediately change your password. To change your password, hover over 'Welcome *Your Name*' and select 'Change Password'.

After selecting 'Change Password' the 'Change Your Password' screen will appear. From here, you can change your password by entering a new password and confirming it by reentering it in the next field. After your new password has been entered and confirmed, click the 'Change Password' button.

| Minut 🗋 Nephek Deal |                                |                                                                                                    |                               |  |
|---------------------|--------------------------------|----------------------------------------------------------------------------------------------------|-------------------------------|--|
| THE DUCK            |                                | HILLARY AWARD                                                                                                    | e x O<br>Henne Contacts Heigs |  |
|                     | •                              | Brat Pitt     Read Use N Transpland Use 1, New Studied, Alla Picche     Dealer Pitate     Read Use N Transpland Use 1, New Studied, Alla Picche     Dealer Pitate     Read Use N Transpland     Dealer Pitate     Dealer Pitate     Dealer     Dealer Pitate     Dealer Pitate     Dealer     Dealer Pitate     Dealer     Dealer | 🛔   Hy Award 🛊   Dign and     |  |
|                     |                                | Payment has not yet been received for your award                                                                                                    | 1                             |  |
|                     | Brati Peter<br>Assard Progress | Charge Your Personnel<br>Login Detals<br>Dermanie Institution Dam<br>Personnel Institution Institution                                                                                                    | Res                           |  |
|                     |                                | Change Paccentral                                                                                                    |                               |  |
|                     |                                |                                                                                                    |                               |  |
|                     |                                | D                                                                                                    |                               |  |
| ** :-               | NACE NACOR                     |                                                                                                    |                               |  |
| (s) ==              | pikal Recreation               | D.                                                                                                    |                               |  |
|                     |                                | 0                                                                                                    |                               |  |
| Q 40                | enturious Journey              |                                                                                                    |                               |  |

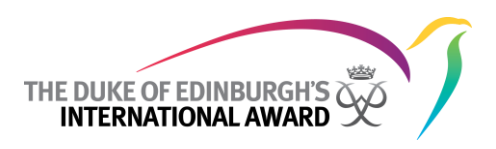

#### 2.4.2 Your password needs to be at least 6 characters

When entering your new password you must ensure that it has at least 6 characters

#### 2.4.3 It must contain upper and lower case letters and at least one number

When entering your new password you must ensure that it contains both upper and lower case letters and at least one number

## 2.4.4 Your password cannot contain your first or last name and cannot be the same as your email address

When entering your new password you must ensure that does not contain your first or last name and does not contain your email address.

#### 2.4.5 Your password cannot contain any symbols

When entering your new password you must ensure that does not contain any symbols and only contains letters and numbers.

#### 2.5 Upload a profile photo

#### 2.5.1 You can change this at any time during your award

You can change your profile photo at any time hovering over 'Welcome Your Name' and selecting 'Profile Picture'. From here, you can upload or change your profile photo by clicking 'Choose File' and selecting a file to upload. Once you have selected your file, click the 'Save' button.

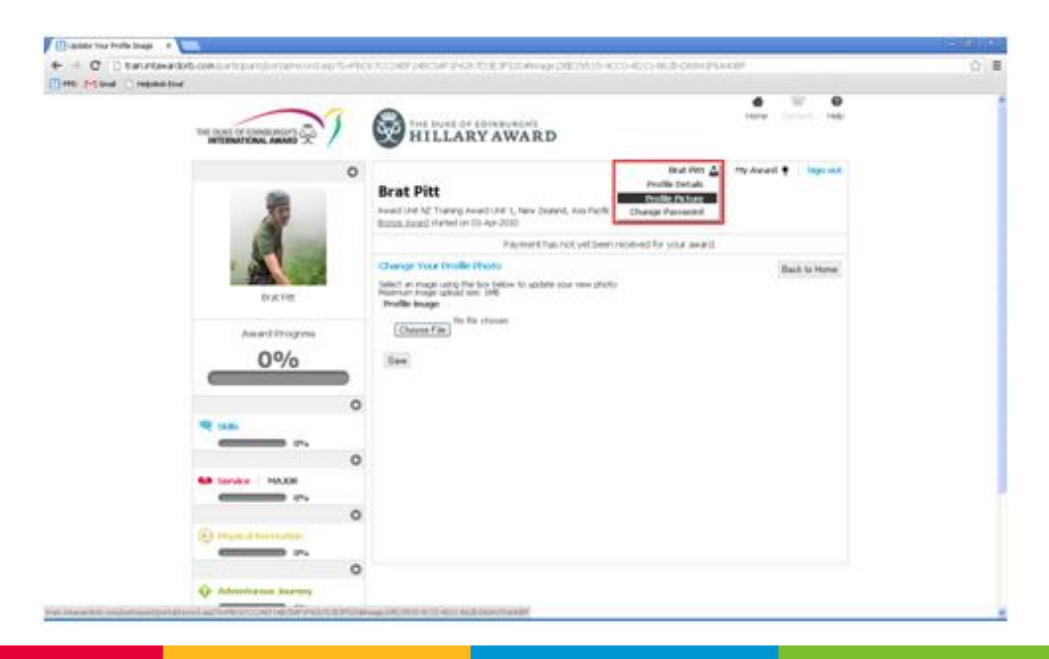

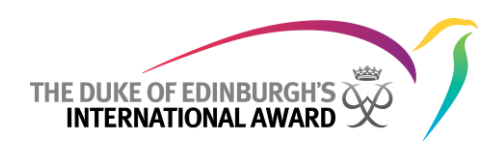

#### 2.5.2 Use a photo that is less than 1MB

When adding a profile photo, ensure that the file size is less than 1MB. Once you have uploaded you profile photo, it will appear in your navigation pane.

#### 2.6 Check and edit your profile

#### 2.6.1 There are a few extra questions to complete when you log in

You can view and edit your details on the 'Profile Details' page. You can access this page by either clicking on the '*Your Name*' link underneath your profile photo in the navigation pane, or by hovering over 'Welcome *Your Name*' and selecting 'Profile Details'. From here, you can change any of your details.

Note: if you change your email, your username will also change to your new email address

| Take (Marcel ) address pre-                                                                                                    |                                                                             |                                           |                                             |  |
|----------------------------------------------------------------------------------------------------|-----------------------------------------------------------------------------|-------------------------------------------|---------------------------------------------|--|
| THE DATE OF THEMAL MILLER                                                                                                    | HILLARY                                                                     | AWARD                                     | A Sec O                                     |  |
|                                                                                                    | Brat Pitt<br>Award Unit NC Training Award<br>Doctor, Award Interfed on 01.4 | 1 Unit 1, New Zusland, Asia Pa<br>64-2010 | Webcree Brat Pitt 🛓   He beend 🛊   Sign out |  |
|                                                                                                    |                                                                             | Payment has not yet b                     | een received for your award.                |  |
| i de la constitución de la constitución de la const | Your Profile<br>Participant Details                                         |                                           | Back to Home                                |  |
| Award Progress                                                                                                    | Ville *                                                                     | Mis 💌                                     |                                             |  |
| 0%                                                                                                    | Michile Nation                                                              |                                           |                                             |  |
|                                                                                                    | S Last Name *                                                               | Pre .                                     |                                             |  |
|                                                                                                    | Date of Birth *                                                             | 09-116-2901                               | <b>3</b>                                    |  |
|                                                                                                    | Genetion *                                                                  | Male 🖃                                    |                                             |  |
|                                                                                                    | P hatkmality*                                                               | Alghan                                    | 8                                           |  |
| COMPANY OF A                                                                                                    | Email *                                                                     | (Kalinghanda)-004                         |                                             |  |
| (i) Photo di Terrestien                                                                                                    | Atternative Enal                                                            |                                           | Delete                                      |  |
|                                                                                                    | Durticipant Primary Pr                                                      | one Details                               |                                             |  |
| Adventurus Josephy                                                                                                    | Primary Phone Numb                                                          | er* 00027040723640                        |                                             |  |

Once you have changed your details, scroll to the bottom of the 'Profile Details' screen and click the 'Save Profile' button.

#### 2.7 Set up your activities for skills, service and physical recreation

#### 2.7.1 Click on 'Set up activity' button next to the section name

Before you can embark on an activity, you must first set it up. You can set up your activity by clicking the 'Set up activity' button next to the corresponding section on your homepage.

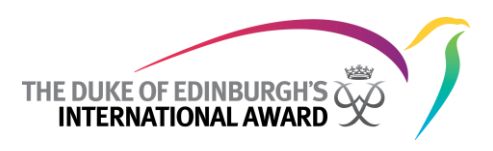

#### 2.7.2 Choose your activity category from the drop down menu

After the 'Set up activity' page is displayed, you must then select an activity type from the 'Activity Type' dropdown.

|                            | THE DURE OF EDWARDAWN                                                                                                    | ĺ |
|----------------------------|----------------------------------------------------------------------------------------------------|---|
| °                          | Weltonie Brut Pitt<br>Brat Pitt<br>Award Unit 1, Name Zouland, Asia Pacific<br>Briton Angel Interlog Award Unit 1, Name Zouland, Asia Pacific<br>Briton Angel Interlog On 03 - 40-2020                                                                                           |   |
| Erat Pez                   | The serve shallow Activity The serve shallow Activity The serve shallow Activity The serve shallow Activity Constants Section Activity Type *                                                                                                    |   |
| 0<br>1 100<br>0<br>0       | Actively * Ars and Cenips<br>If Other Planar Specify Frequency Languages<br>Control * Cinits<br>Control * Cinits<br>Control * Cinits<br>Control * Cinits<br>Control * Cinits<br>Control * Cinits<br>Control * Cinits<br>Major Vicational Statility<br>Major Vicational Statility |   |
| Service MADE     Drs     O | Section % Complete Performance<br>Depris Related Accessions will a new Accession                                                                                                    |   |

#### 2.7.3 Choose your activity

After selecting your 'activity Type', a dropdown list of activities will display. Select an activity from the 'activity' dropdown list.

| mt. (~ Gual () relates that |                         |   |                                                                             |                                                       |                          |            |            |  |
|-----------------------------|-------------------------|---|-----------------------------------------------------------------------------|-------------------------------------------------------|--------------------------|------------|------------|--|
|                             |                         | 3 | HILLARY                                                                     | WARD                                                  |                          | e .        | 12 O       |  |
|                             |                         | 0 | Brat Pitt<br>Award Unit N2 Transg Award U<br>Brange Award started on 03 Apr | ret 1, Nario Zeolarist, Asia Par<br>2010              | Welcone Brat Pitt 🚠      | My Award 🖠 | - Sign out |  |
|                             | Ser and                 |   |                                                                             | Payment has not yet be                                | enceaved for your award. |            |            |  |
|                             | Dial Pat                |   | New Skills Activity<br>Skills Activity Desails                              |                                                       |                          |            | Home       |  |
|                             | Award Program           |   | Section                                                                     | 56                                                    |                          |            |            |  |
|                             |                         | Ð | Activity type *<br>Activity *                                               | Crats                                                 | H ()                     |            |            |  |
|                             | 19 sa                   | 0 | If Other Please Specify<br>Goal *                                           | Glasswork Glasswork<br>Basket wearing<br>Bookbrieding |                          |            |            |  |
|                             |                         | 0 |                                                                             | Candle making<br>Camos work                           |                          |            |            |  |
|                             | Service MAXH            |   | Section % Complete                                                          | Caramics<br>Clay modeling<br>Colikery                 |                          |            |            |  |
|                             | · Hayak at Decrementary | 0 | Assessors                                                                   | Embroidery<br>Flower anseiging<br>Glass painting      |                          |            |            |  |
|                             | e 0%                    | 0 | All Arms Adams?                                                             | Aniellary making<br>Koldung<br>Laca making            |                          |            |            |  |
|                             | Adventuries Surrey      |   | Ease Activity                                                               | Leatherwork<br>Motoarc H                              |                          |            |            |  |

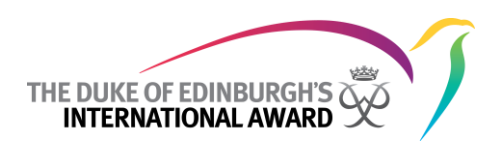

#### 2.7.4 If your activity is not on the list, you can choose 'other'

If the activity you wish to do is not in the list, select 'Other' from the activity dropdown list. After selecting 'Other', write the name of your activity in the text box below.

|                | THE BURK OF CONBURSH'S HE OF CONCERNS                                                                                                    |  |
|----------------|----------------------------------------------------------------------------------------------------|--|
| •              | Wetcome Brief Pitt 👗 Hy Award 🐮 Topy coul<br>Brat Pitt<br>Award (vet N2 Topyng Award (vet 1, New Zealand, Awa Fach:<br>Bozau, (wed 1 Topyng Award (vet 1, New Zealand, Awa Fach: |  |
| r<br>brat Pet  | Fayment has not yet been received for your award.                                                                                                    |  |
| Award Progress | Section Balls<br>Activity Typer* Costs (2)<br>Activity * Other (2)                                                                                                    |  |
| 9 340 m.<br>0  | God *                                                                                                    |  |
| 0              | Section % Complete 0 Assertation                                                                                                    |  |
|                | Saw Actury                                                                                                    |  |

#### 2.7.5 Add an assessor to your activity

An assessor can be added to your activity by scrolling to the bottom of the screen and clicking 'Add a new assessor'. After clicking 'Add a new assessor' new fields become available for you to fill in your assessor details. Multiple assessors can be added if required by clicking 'Add a new assessor'.

| PHS Michael 🗋 Helpiteski |                     |   |                          |        |                    |        |  |
|--------------------------|---------------------|---|--------------------------|--------|--------------------|--------|--|
|                          |                     |   | The state and the second |        |                    | Home   |  |
|                          | Brat Pitt           |   | Skills Activity Details  |        |                    |        |  |
|                          | Award Progress      |   | Section                  | 9.8    |                    |        |  |
|                          | 0%                  | _ | Activity Type            | Crafts | <b>M</b> (9)       |        |  |
|                          |                     |   | If Other Please Specify  | Other  | 1                  |        |  |
|                          |                     | 0 | Goal *                   |        |                    |        |  |
|                          | 0%                  |   |                          |        |                    |        |  |
|                          |                     | 0 |                          |        |                    |        |  |
|                          | MAXR MAXR           |   | Section % Complete       | 0      |                    |        |  |
|                          |                     | 0 | Reservors                |        |                    |        |  |
|                          | Physical Recreation |   |                          |        |                    |        |  |
|                          |                     | 0 | Assessor Title           | *      |                    |        |  |
|                          | Adventurous Journey |   | Assessor Rest Name       |        | Assessor Last Name |        |  |
|                          | 0%                  |   | Assessor Friday          |        | Marchar Linas      | Delete |  |
|                          |                     |   | Add a new Assessor       |        |                    | Contra |  |
|                          |                     |   |                          |        |                    |        |  |
|                          |                     |   | Save Activity            |        |                    |        |  |
|                          |                     |   |                          |        |                    |        |  |

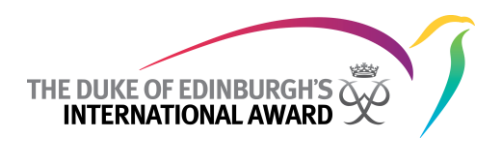

#### 2.7.6 Fill in all details and save your activity

Fill in all details and outline your goals for this activity. Scroll to the bottom of the screen and save the activity details by clicking the 'Save activity' button.

| bahe                          | R New Skille Activity<br>Skille Activity Defails                                                                                                    |         |                    | Hane   |  |
|-------------------------------|----------------------------------------------------------------------------------------------------|---------|--------------------|--------|--|
| Award Progress                | Section                                                                                                    | Skile   |                    |        |  |
| 0%                            | Activity Type *                                                                                                    | Cruits  | 1 (B)              |        |  |
|                               | If Other Please Specify                                                                                                    | Constr. |                    |        |  |
| 9 ab                          | Coul*                                                                                                    |         |                    |        |  |
|                               |                                                                                                    |         |                    |        |  |
| -                             | 2                                                                                                    |         |                    |        |  |
|                               | Section % Complete                                                                                                    | 0       |                    |        |  |
|                               | Annan                                                                                                    |         |                    |        |  |
| Contract of the second second |                                                                                                    |         |                    |        |  |
|                               | Assessor first Name                                                                                                    |         | Assessor Last Name |        |  |
| Adventurian Journey           | Assessor Phone                                                                                                    |         | Assessor Imail     |        |  |
|                               |                                                                                                    |         |                    | Delete |  |
|                               | Add a reso measure                                                                                                    |         |                    |        |  |
|                               | Sam Activity                                                                                                    |         |                    |        |  |
|                               | Construction of the local division of the local division of the lo |         |                    |        |  |

#### 2.7.7 You can do more than one activity for each section

After saving your activity you will be taken to the home page. If you plan to participate in more than one activity for a section, then you can set up additional activities. To set up additional activities, press the "More than one activity? <u>Click here</u> to set up another" hyperlink on the home page.

| There is an District |                          |                                                                                        |                                        |                       |  |
|----------------------|--------------------------|----------------------------------------------------------------------------------------|----------------------------------------|-----------------------|--|
|                      | THE DAME OF DEMONSTRATES | HILLARY AWAR                                                                           | D                                      | Home Danies Hab       |  |
|                      |                          | 0                                                                                      | Welcone Brat PM                        | 🛔 My Award 🔮 Sign Out |  |
|                      | 2                        | Brat Pitt<br>Award Unit N2 Thanking Award Unit 1, New 2<br>Boston Award on 01-Apr-2000 | nderst, Asia Pacific                   |                       |  |
|                      |                          | Payment                                                                                | has not yet been received for your awa | est.                  |  |
|                      |                          | Section / Activity                                                                     | Unite                                  |                       |  |
|                      | Direct Part.             | Confis Other                                                                           | In progress                            | Edit Activity Log     |  |
|                      | Award Progress           | More than one activity for Salah (34)                                                  | and to set up another                  |                       |  |
|                      | 2%                       | Service                                                                                | Sita                                   | Set up Activity       |  |
|                      |                          | • O Dispaind Decreation                                                                | Setar                                  | Set up Activity       |  |
|                      |                          | a la ser sur sur sur sur sur                                                           |                                        |                       |  |
|                      |                          | <ul> <li>Preparation and training</li> </ul>                                           | Secur                                  | Log                   |  |
|                      | Service MADOR            | • Inactice Inservey                                                                    | Setur                                  | Set Up Activity       |  |
|                      |                          | <ul> <li>Qualifying Journey</li> </ul>                                                 | Januar .                               | Set Up Activity       |  |
|                      | C stryet at the matter   |                                                                                        |                                        |                       |  |
|                      |                          | 0                                                                                      |                                        |                       |  |
|                      | Adverturing Xummy        |                                                                                        |                                        |                       |  |
|                      |                          |                                                                                        |                                        |                       |  |

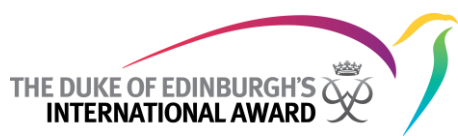

#### 2.7.8 After creating your first activity, your section will increase to 10%

Your award section will automatically increase to 10% once you have set up your first activity. Your percentage will continue to increase with each log.

To view your section summary, click the arrow beside the section within the navigation pane.

| THE BASE OF COMPANY OF T | 1     | ()<br>H11               | LLARYA                                           | WARD           |                  |                      |                   |            | × 0            |  |
|--------------------------|-------|-------------------------|--------------------------------------------------|----------------|------------------|----------------------|-------------------|------------|----------------|--|
|                          | 0     | Brat Piti               | t<br>Inaning Association<br>Interface (11, Apr 2 | 1, New Sedard  | Auto Pacific     | wetten b             | at Per 🛓          | No Amond 1 | e lagn out     |  |
|                          |       | (actor.)                | A2541                                            | Fermentinie n  | ot yet been<br>B | norved for yo<br>who | of analysis       |            |                |  |
| but PEE                  |       | Crafts<br>Office        | and which he is                                  | 10 (A) 100 (A) |                  | un openet            |                   | Ter.       | costy Liq      |  |
| 2%                       |       | 40 Service              |                                                  | and particular |                  | eur -                |                   | 9          | e la Artely    |  |
| 9 Lin.                   | 2. 14 |                         |                                                  |                | *******          |                      |                   |            | 0              |  |
| Dise sector server       | ē ,   | anias Major<br>Spens Na | Brst Activity<br>Start Date                      | Completed<br>0 | Counted          | Completion           | Hours<br>Required | Rogained   | Complete<br>10 |  |
| () Present formation     | 0     |                         | INT STORY OF                                     |                |                  | ~                    |                   | 3          | C ST HERE      |  |
|                          | 0     |                         |                                                  |                |                  |                      |                   |            |                |  |

**Note:** Each section can be expanded by pressing the arrow in the navigation pane. This will display a complete summary of your accomplishments to date, for that particular section.

#### 2.8 If your award leader is recording your assessors

If you do not know who your assessor is, your award leader can record them on your behalf. To see if your award leader has added an assessor to your activity, view your activity details by clicking the activity hyperlink on the homepage.

| The Mont Carbon on |                            |                                                                                                  |                                      |                        |  |
|--------------------|----------------------------|--------------------------------------------------------------------------------------------------|--------------------------------------|------------------------|--|
|                    |                            | HILLARY AWARD                                                                                    |                                      | <b>6</b> × <b>0</b>    |  |
|                    |                            | 0                                                                                                | wetland that Per                     | 🛓 Ny Award 🐮 bign read |  |
|                    |                            | Brat Pitt<br>Award Ont N2 Training Award Ont 1, New Deal<br>Branch and Distance on 2014 Pre-2000 | ard, init for the                    |                        |  |
|                    | COR LINE                   | FautherEtu                                                                                       | e not yet been received for your and | ed.                    |  |
|                    |                            | (actual) Actualy                                                                                 | Balacia -                            |                        |  |
|                    | Brack PEE                  | -                                                                                                | in unoprom                           | Est Activity Log       |  |
|                    | AwardProgress              | Here that sone activity for SHEF OAL that                                                        | to left up another.                  |                        |  |
|                    | 2%                         | M Service                                                                                        | N/J                                  | Set up Activity        |  |
|                    |                            | 0 Street a transme                                                                               | Inte                                 | The up Activity        |  |
|                    | 4 LIN                      |                                                                                                  |                                      |                        |  |
|                    |                            | <ul> <li>O O Insparation and Training</li> </ul>                                                 | (Mar                                 | Ling                   |  |
|                    | All Service   MAXIN        | O Practice Anerory                                                                               | letar                                | Eat Up Activity        |  |
|                    |                            | O O Could day Sourcey                                                                            | Setup-                               | Del 16 Autody          |  |
|                    | Contraction of Ferrication |                                                                                                  |                                      |                        |  |
|                    |                            | 0                                                                                                |                                      |                        |  |
|                    | Q Advertision Instary      |                                                                                                  |                                      |                        |  |

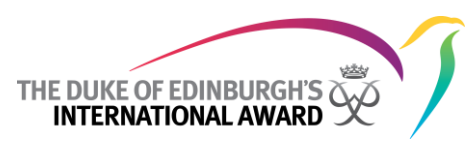

After clicking your activity hyperlink, you will be taken to the activity details page. From here you will be able to see any assessors that have been added to your activity.

|                                  | THE DURE OF EDINAURCH) HERE OF COLOR HERE                                                                                                    | 1 |
|----------------------------------|----------------------------------------------------------------------------------------------------|---|
| 。<br>•                           | Welcome Brait Petit 🍰 Mig Award 🌻 Sign out<br>Brait Pitt<br>Award Init AZ Transg Award Unit 1, New Onland, Alls Pacific<br>Boreau Award Harriel on 10-Aux-2018 |   |
|                                  | Payment has not yet been received for your award.                                                                                                    |   |
| Isat Pet<br>Award Progress<br>2% | Ocalina, Other     None       Oxalina     Nory Yourth       First log entry     Last log entry       Edit Acting:     Log Splead Files                         |   |
|                                  | Activity Summary Files Activity Summary There as no by enters for the activity.                                                                                |   |
| Service MAXE                     |                                                                                                    |   |
| Depart differentiation           |                                                                                                    |   |
| Adventurian Avenue               |                                                                                                    |   |

#### 2.9 Setting up your own practice journey?

If you are setting up your own practice journey, click the 'Set up activity' button on the homepage beside the practice journey.

| 🗍 PHS M Grual 🗋 Helpotenia (Sr | 4                       |                                                                                             |                                       |                              |   |
|--------------------------------|-------------------------|---------------------------------------------------------------------------------------------|---------------------------------------|------------------------------|---|
|                                | THE BOAR OF EXPERIMENTS | HILLARY AWARD                                                                               |                                       | e Se O<br>Home Contacto Help | 1 |
|                                |                         | 0                                                                                           | Welcome Brat PH1                      | 🛓 My Award 🐮 Sign out        |   |
|                                |                         | Brat Pitt<br>Award (VH N2 Transp Award (VH 1, New 2nd<br>Dross Award (N4144) of 10-Apt-2010 | rd, Ani Pacilic                       |                              |   |
|                                |                         | Paymentha                                                                                   | a not yet been received for your awar | d                            |   |
|                                |                         | Section / Activity                                                                          | Statue                                |                              |   |
|                                | Boxt Pitt               | Chaffs Other                                                                                | In program                            | Edd Activity Log             |   |
|                                | Award Progress          | More than one activity for SHAT doll free                                                   | to set up another.                    |                              |   |
|                                | 2%                      | M Service                                                                                   | Setur                                 | Set up Activity              |   |
|                                |                         | O () Hydraf Brendan                                                                         | Setur                                 | Set up Activity              |   |
|                                | 10%                     |                                                                                             |                                       |                              |   |
|                                |                         | <ul> <li>O Preparation and Training</li> </ul>                                              | letar                                 | Log                          |   |
|                                | Service MAXE            | OF FRACE RARTING                                                                            | Seta                                  | Set Up Activity              |   |
|                                | All Contract            | O 🔮 Qualitying Sourcey                                                                      | lintar.                               | Set Up Activity              |   |
|                                | These at Incomption     |                                                                                             |                                       |                              |   |
|                                |                         | 0                                                                                           |                                       |                              |   |
|                                | Adventorous Xarrey      |                                                                                             |                                       |                              |   |

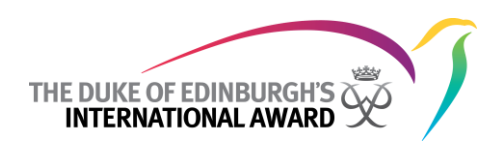

Fill in all practice journey details.

Scroll to the bottom of the screen and press the 'Save' button to save practice journey.

| 🕕 Branze-Award Homepage 🛛 K 🚬                                  |                                                                                                    | - 0 - |
|----------------------------------------------------------------|----------------------------------------------------------------------------------------------------|-------|
| ← → C D transferenderb.com/participant/port/airecord.asp?5=FEO | 57CC2NEF148C5AF3F4267D3E3F52049xt;pCF383E5E-6578-427D-8DE4-88CEC8083299;D8E29515-9C03-4D21-8628-D68413F6A408F | 승 🔳   |
| 11 PHS Michael 🗋 Helpdesk.Stual                                |                                                                                                    |       |
|                                                                | Journey Goal *                                                                                                |       |
|                                                                | Assessor Title  Assessor Finit Assessor Last Name Assessor Phone Assessor Email                               |       |
|                                                                | Datase Add a new Assessor Supervisions                                                                        |       |
|                                                                | Supervisor Hite Supervisor Last Name Supervisor Final Delate                                                  |       |
|                                                                | Add a new Supervisor Saw                                                                                      |       |
|                                                                | © Copyright The Date of Editorph's International Award 2012                                                   |       |

#### 2.10 If your award leader is setting up your practice journey

If you do not know the details of your practice journey, your award leader can set this up on your behalf. To see if your award leader has linked you to a practice journey, view your practice journey details by clicking the practice journey hyperlink on the homepage.

| HE REAL |                                                                                                    |   |                                                                                                    |                                   |                       |  |
|---------|----------------------------------------------------------------------------------------------------|---|----------------------------------------------------------------------------------------------------|-----------------------------------|-----------------------|--|
|         | THE DELET OF LIMITARIAN S                                                                                                    | 1 | HILLARY AWARD                                                                                       |                                   | Hote Solution Hep     |  |
|         |                                                                                                    | 0 |                                                                                                    | Visitorie Brat Pitt               | 👗 My Award 🔮 Sage out |  |
|         |                                                                                                    |   | Brat Pitt<br>Award Unit N2 Transing Award Unit 1, New Zwaland<br>Bottom Award Harted on 05 Apr 2003 | , Ann Pacific                     |                       |  |
|         | Contraction of the local division of the local division of the loc |   | Payment has n                                                                                       | ot yet been received for your awa | rd.                   |  |
|         |                                                                                                    |   | Section J Activity                                                                                  | Status                            |                       |  |
|         | BLat PH1                                                                                                    |   | Crafts<br>Ofwe                                                                                      | Jr. poppear                       | Edit Activity Log     |  |
|         | Award Progress                                                                                                    |   | More than one activity for Salid" Occurrents                                                        | cast up another                   |                       |  |
|         | 2%                                                                                                    |   | Service .                                                                                           | Setur                             | Set up Activity       |  |
|         |                                                                                                    | 0 | Denyak di Barrendhar                                                                                | Setur                             | Sat up Activity       |  |
|         | and came                                                                                                    |   |                                                                                                    |                                   |                       |  |
|         | - Ur-                                                                                                    | 0 | Preparation and training                                                                            | Penar                             | Log                   |  |
|         | Service MAXE                                                                                                    |   | Practice Journey<br>Hetosol trp - 25-ter 2013                                                       | In program                        | Eate Activity Log     |  |
|         |                                                                                                    | 0 | Here than one Practice Stamey? Gld. here the                                                        | o let up another.                 |                       |  |
|         | Diversion of the standard                                                                                                    |   | Qr qualitying source                                                                                | Securi                            | Set Up Activity       |  |
|         |                                                                                                    | 0 |                                                                                                    |                                   |                       |  |
|         | An Adventure harmer                                                                                                    |   |                                                                                                    |                                   |                       |  |

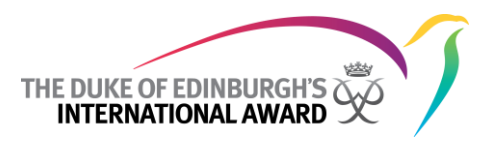

After clicking the practice journey hyperlink, you will be taken to the practice journey details page. From here you will be able to see all the details that your award leader has set up for your practice journey.

|                       | THE DUKE OF KONBURCHS CONTON CONTON AND                                                                                                    |  |
|-----------------------|----------------------------------------------------------------------------------------------------|--|
| °                     | Vestione Bird Mitt 🛓   My Award 🔮   Skar out<br>Brat Pitt<br>Award Unit 1, New Zeident, Asia Rock:<br>Bacauture of 01-Apr-2010                                                                                                    |  |
| A De la company       | Payment has not yet been received for your award.                                                                                                    |  |
| Award Progress.       | Home  Adventurous Journey: Practice Journey  Journey Details  Journey Congletted te  Journey Goal  Start Date (35-4pr-2013)  teal Date (35-4pr-2013)  Journey Type Explanator  Journey Type Explanator  Journey Artifity Instructule tp  Made of texessant |  |
| 0                     | Notes<br>Edit Activity                                                                                                    |  |
|                       | Amenders                                                                                                    |  |
| 0                     |                                                                                                    |  |
|                       | Bapervisors                                                                                                    |  |
| O Adventurian Sourcey | Other Attending Participants                                                                                                    |  |

#### 2.11 More than one practice journey?

If you plan to participate in more than one practice journey, then you can set up additional practice journeys. To set up additional practice journeys, press the "More than one practice journey? <u>Click here</u> to set up another" hyperlink on the home page.

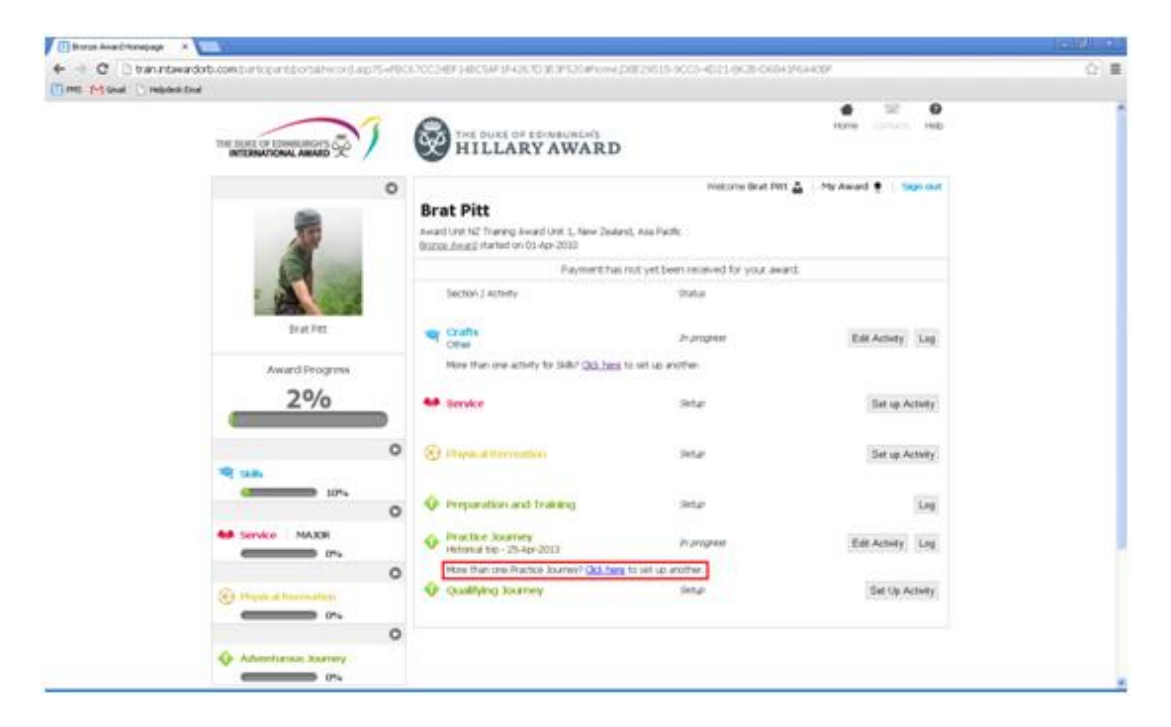

#### 2.12 Setting up your qualifying journey?

If you are setting up your own qualifying journey, click the 'Set up activity' button on the homepage beside the qualifying journey.

| Wetcher line in the It has back.     Wetcher line in the It has back.     Brack Pitt        Brack Pitt     Brack Pitt     Brack Pitt     Brack Pitt     Brack Pitt     Brack Pitt     Brack Pitt     Brack Pitt     Brack Pitt     Brack Pitt     Brack Pitt     Brack Pitt     Brack Pitt     Brack Pitt     Brack Pitt     Brack Pitt        Brack Pitt        Brack Pitt                                                                                                    <                                                                                                    | e II o<br>Hone Carnell, Heb |                                      | HILLARY AWARI                                                                                    |                                                                                                    |  |
|----------------------------------------------------------------------------------------------------|-----------------------------|--------------------------------------|--------------------------------------------------------------------------------------------------|----------------------------------------------------------------------------------------------------|--|
| Propriet has not yet been recoved for your award.   Briel Pett   Briel Pett   Award Progress   20/0   Service   Service                                                                                                    | 🛓 Hy Award 🐮 / Tays and     | Weitzens Beat Pitt 🛔                 | Brat Pitt<br>Award Unit N2 Thanking Award Unit 1, New 2n<br>Bizzan Award Intelled on 01-Apr-2010 | •<br>•                                                                                                    |  |
| Brack Pitt     Brack Pitt     Award Progress     20%     Statis     20%     Statis     Statis <td>4.</td> <td>not yet been received for your award</td> <td>Paymenth</td> <td>Con the second</td> <td></td>                                                                                                    | 4.                          | not yet been received for your award | Paymenth                                                                                         | Con the second                                                                                                    |  |
| Brat Pitt     A couples     A couples     A couples       A ward Progress     Pitte Two or a couple for Slader QQ2,bass for at up another.     Set Set Active Ling       2.9/0     M Set Note to or a couple for Slader QQ2,bass for at up another.     Set up A closely       3.000     M Set Note to or a couple for Slader QQ2,bass for at up another.     Set up A closely       3.000     M Set Note to or a couple for Slader QQ2,bass for at up another.     Set up A closely       3.000     M Set Note to or a couple for Slader QQ2,bass for at up another.     Set up A closely       3.000     M Set Note to or a couple for Slader QQ2,bass for at up another.     Set up A closely       3.000     M Set Note to or a for the close Source OLD, bass for at up another.     Set up A closely       3.000     M Set Note to or the for Source OLD, bass for at up another.     Set Up A closely       3.000     M Set Note to or the for Source OLD, bass for at up another.     Set Up A closely       3.000     M Set Note to or the for Source OLD, bass for at up another.     Set Up A closely                                                                                                    |                             | Date                                 | Section J Activity                                                                               |                                                                                                    |  |
| Award Progress     Mare than size activity for table "QQ_2ppp for and un another.       2%     Service     Service     Serv                                                                                                    | Eds Activity Log            | An and group                         | Crufts Courts                                                                                    | Brat Fitt                                                                                                    |  |
| 2%     Service     Situe     Set up Attinty       10%     Intervention     Set up Attinty     Set up Attinty       10%     Intervention     Set up Attinty     Set up Attinty       10%     Intervention     Set up Attinty     Set up Attinty       10%     Intervention     Set up Attinty     Set up Attinty       10%     Intervention     Set up Attinty     Set up Attinty       10%     Intervention     Set up Attinty     Set up Attinty       10%     Intervention     Set up Attinty     Set up Attinty       10%     Intervention     Set up Attinty     Set up Attinty       10%     Intervention     Set up Attinty     Set up Attinty       10%     Intervention     Set up Attinty     Set up Attinty       10%     Intervention     Set up Attinty     Set up Attinty       10%     Intervention     Set up Attinty     Set up Attinty       10%     Intervention     Set up Attinty     Set up Attinty       10%     Intervention     Set up Attinty     Set up Attinty                                                                                                    |                             | to set up another.                   | Here than one activity for GALT GO. In                                                           | Award Progress                                                                                                    |  |
| Der Marken     Der Marken     D | Set up Activity             | Setur                                | service                                                                                          | 2%                                                                                                    |  |
| Construction and Franking Data     Construction and Franking Data     Construction and Pranking Data     Construction and Pranking Data     Constructio | Set up Activity             | Setur                                | () Physical Dimension                                                                            | 0                                                                                                    |  |
| Constitution and Premieration and Premieration     Constitution and Premieration     Constitution and Premieration     Constitution and Premieration     Constitution and Premieration     Constitution     Constitution     Construm     Constitution     Constitution     Constit     Constituti |                             |                                      | and the second second                                                                            | 30%                                                                                                    |  |
| Service MAXOR     Or     Or      | Log                         | Set an                               | <ul> <li>Dreparation and training</li> </ul>                                                     | 0                                                                                                    |  |
| Impact of the resultion         Prove that one Procifics Journal's Outlings to and up written.           Impact of the resultion         Impact of the resultion           Impact of the resultion         Impact of the resultion           Impact of the resultion         Impact of the resultion                                                                                                    | Edit Activity Log           | In program                           | Practice Journey<br>Historia top - 25-Apr-2013                                                   | Service MAXER                                                                                                    |  |
| Constitution Sources     Constitution Sources     Security Security     Security Security     Security Security                                                                                                    |                             | this set up another.                 | Here than one Practice Journey? Obj.b                                                            | 0                                                                                                    |  |
| 0                                                                                                    | Bet Up Activity             | Setur                                | Qualifying Sourcey                                                                               | Contract in the second second |  |
|                                                                                                    |                             |                                      |                                                                                                  | 0                                                                                                    |  |
| 🚱 Adventuratio Journey                                                                                                    |                             |                                      |                                                                                                  | Adventurous Xorrey                                                                                                    |  |

Fill in all qualifying journey details.

Scroll to the bottom of the screen and press the 'Save' button to save the qualifying journey.

| 😳 PHS M Grad 🗋 Helpded Stud | Sourcey Goal *                                                         |   |
|-----------------------------|------------------------------------------------------------------------|---|
|                             |                                                                        |   |
|                             | Assessors                                                              |   |
|                             | Assessor little  Assessor Last Name Assessor Ince Assessor Ince Datate |   |
|                             | Add a new Assessor                                                     |   |
|                             | Supervisors                                                            |   |
|                             | Supervisor IIIe  Supervisor Finst Name  Supervisor Email Delete        |   |
|                             | Add a new Supervisor                                                   |   |
|                             | See                                                                    |   |
|                             |                                                                        | _ |

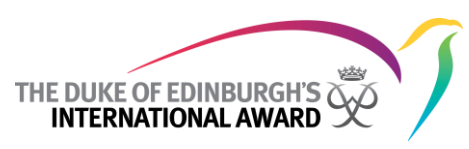

#### 2.13 Your award leader is setting up your qualifying journey

If you do not know the details of your qualifying journey, your award leader can set this up on your behalf. To see if your award leader has linked you to a qualifying journey, view your qualifying journey details by clicking the qualifying journey hyperlink on the homepage.

|                   | 3 | HILLARY AWARD                                                                                                    |                      | e Si e                  |  |
|-------------------|---|----------------------------------------------------------------------------------------------------|----------------------|-------------------------|--|
|                   | 0 | Brat Pitt<br>Award Unit 12 Thaning Award Unit 1, New Zostand, Asia Pacific<br>Bizzan, Award I Harwing (n. 0) 49-2033 | inakonna Brat Intt 🛓 | Phy Assard 🔮 🔰 Sage and |  |
|                   |   | Payment has not yet been rece                                                                                        | eved for your award. |                         |  |
|                   |   | Sectory / Activity                                                                                                   | tine .               |                         |  |
| Drat Pet          |   | Crafts<br>Deer                                                                                                    | Регорни              | Edit Activity Log       |  |
| Award Progress    |   | More than one activity for Solic <sup>3</sup> (3d, term to set up another,                                           |                      |                         |  |
| 2%                |   | 44 Service                                                                                                    | Detail               | Set up Activity         |  |
|                   | 0 | O Proposition Concentration                                                                                          | Setar                | Set up Activity         |  |
| 30%               | 0 | Or Preparation and Training                                                                                          | Setur                | Log                     |  |
| Service MAXE      |   | Practice Journey<br>Hotocol trail- 25-401-2003                                                                       | Этрорын              | Edit Activity Log       |  |
|                   | 0 | More than one Practice Journey? Clot.here to set up another                                                          | -                    |                         |  |
| Think at American |   | Qualifying Sourcey     Centre a high mountainus and - 35-4pi-3013                                                    | In program           | Edit Activity Log       |  |

After clicking the qualifying journey hyperlink, you will be taken to the qualifying journey details page. From here you will be able to see all the details that your award leader has set up for your qualifying journey

|                                                                                                    | HILLARY AWARD                                                                                                    |                         | e Si O<br>Rena Concer Hab |  |
|----------------------------------------------------------------------------------------------------|----------------------------------------------------------------------------------------------------|-------------------------|---------------------------|--|
| 3                                                                                                    | Brat Pitt     Avad UM 12 Transp Award UM 1, New Zealand, Ass Pack,     Biggst, Assal, American (Article Article A | Producerna Band Pritt 🛓 | Hy Annel 👮 🤇 Says out     |  |
|                                                                                                    | Payment has not yet been re                                                                                                    | ceived for your award.  |                           |  |
| · 🔨                                                                                                    | Sectory / Activity                                                                                                    | Status                  |                           |  |
| Drat Pet                                                                                                    | Crafts Oter                                                                                                    | Рогорни                 | Edit Activity Log         |  |
| Award Progress                                                                                                    | More than one activity for Sinte <sup>2</sup> Oct. here to set up another                                                                                                    |                         |                           |  |
| 2%                                                                                                    | es service                                                                                                    | Detail                  | Det up Activity           |  |
|                                                                                                    | • @ Huperal Encreation                                                                                                    | Setar                   | Set up Activity           |  |
| 100                                                                                                    |                                                                                                    |                         |                           |  |
| - A CARLEY                                                                                                    | <ul> <li>Preparation and Trakeng</li> </ul>                                                                                                    | Sietur                  | Log                       |  |
| Service MAXE                                                                                                    | <ul> <li>Practice Bourney<br/>Instance train - 25-40-2013</li> </ul>                                                                                                    | Этрорын                 | Edit Activity Log         |  |
|                                                                                                    | More than one Practice Journey? <u>OoL here</u> to set up anothe                                                                                                    |                         |                           |  |
| Third of Personality                                                                                                    | Cinting a high-mountainus paile - 25-4pt-2013                                                                                                    | In program              | Edit Activity Log         |  |
|                                                                                                    | 0                                                                                                    |                         |                           |  |
| <ul> <li>A second second sec<br/>second second second second second second second second second second second second second second second second second second second second second second second second second second second second second second second second second sec</li></ul> |                                                                                                    |                         |                           |  |

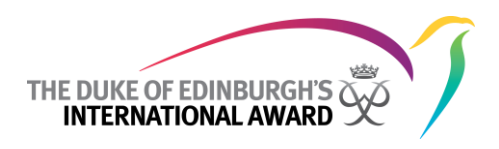

#### 2.14 Set up your residential project

To set up your residential project, scroll to the bottom of the homepage and click the 'Set up activity' button beside the residential project.

| THE DURLE OF      | INIL ANNO DO  | Die Delevel M                               |                                  | Mark Direct No               |  |
|-------------------|---------------|---------------------------------------------|----------------------------------|------------------------------|--|
|                   | •             | Brat Pitt                                   | Welcone Brat PM                  | t 🛓 - My Award 🍨 - Taga Guit |  |
|                   | 3             | Fayment has                                 | of yet been received for your aw | #d                           |  |
|                   | A             | Tector / Activity                           | Unu                              |                              |  |
|                   | Drat Pet      | Crafts<br>Other                             | In program                       | Edit Activity Log            |  |
|                   | ward Progress | More than one activity for SHEP Cld, berg t | s set up another.                |                              |  |
| -                 | 2%            | 4. Service                                  | 3652                             | Eat up Activity              |  |
|                   | 0             | () itsesiation                              | Setur                            | Set up Activity              |  |
|                   |               | · Preparation and Training                  | Sela                             | Log                          |  |
| Automatica States |               | · Practice Intervery                        | Setar                            | Set Up Activity              |  |
| _                 |               | Ocultives Sciency                           | John                             | Set Up Activity              |  |
| @ min             |               | The Residential Project                     | Setur                            | Get up Activity              |  |
| Q Adver           | o transition  | · W Residential Project                     | 38GP                             | East up Activity             |  |

Fill in all residential project details.

Scroll to the bottom of the screen and press the 'Save activity' button to save the residential project.

| Gold Award Honepage     X                                      | -01                                                                                                    |
|----------------------------------------------------------------|----------------------------------------------------------------------------------------------------|
| ← → C Dtanitawardot.com.part.cpart.cpart.portal/ecord.ap75-546 | 80A3C59744805816C59CA21197F21#rew64657073-CAOC-489D-8939-996D43AD98CA3E7313C9-46E7-46D0-8966-A59-4F413738 |
| 🔲 PHS M Goal 🗋 Helpitelik Enal 🚺 1.2 Zems                      |                                                                                                    |
|                                                                | Residential Project Activity Details                                                                      |
| Award Progress                                                 | Residential Project Goal                                                                                  |
| 2%                                                             |                                                                                                    |
|                                                                | Residential Project Activity Type * 🛛 💌 🗵                                                                 |
|                                                                | Residential Project Activity                                                                              |
| 10%                                                            | II Other Please Specify                                                                                   |
| 0                                                              | Residential Project Start date *                                                                          |
| A# Service                                                     | Residential Project End date *                                                                            |
|                                                                | Project Location 💌                                                                                        |
| 0                                                              | Please specify                                                                                            |
| In Physical Recreation                                         | Project Notes                                                                                             |
| 0                                                              |                                                                                                    |
| Adventurous Journey                                            |                                                                                                    |
|                                                                | Assessor                                                                                                  |
| 0                                                              | Add a new Assessor                                                                                        |
| Project                                                        |                                                                                                    |
|                                                                | Saw Activity                                                                                              |
|                                                                |                                                                                                    |
|                                                                |                                                                                                    |
|                                                                |                                                                                                    |
|                                                                | ili Convergen illen Lakan af Licksburzich International Annael 2012                                       |
| bienitesi.henik.Geoltes   Soets.henik.G                        | nikes EventhusGot".0121.60                                                                                |

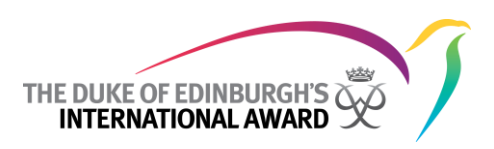

#### 3 Record your efforts and complete your award

#### 3.1 Log your efforts for skills, service and physical recreation

Once you have set up an activity, you can begin creating logs. Each time you accomplish something towards your award, you should log it by clicking the 'log' button next to the corresponding section on your homepage.

| and the second of the particular |                                             |   |                                                                                                    |                      |                          |  |
|----------------------------------|---------------------------------------------|---|----------------------------------------------------------------------------------------------------|----------------------|--------------------------|--|
|                                  | THE DAVE OF EDWILLINGS                      | 5 | HILLARY AWARD                                                                                                    |                      | NOW DESCE NO             |  |
|                                  |                                             | 0 | Brat Pitt<br>Award Unit N2 Thanna Award Unit L, New Zoaland, Asia Rock,<br>Brazan, Award Withdrift On 05-40-2000 | volcono Brat Pitt 🛓  | Phy Award 🔮 🔰 Sage Court |  |
|                                  | (3) (m)                                     |   | Payment has not yet been noor                                                                                    | vect for your award. |                          |  |
|                                  |                                             |   | Taction / Activity                                                                                               | Shiftur.             |                          |  |
|                                  | Drat Pet                                    |   | Calls Cow                                                                                                    | dr.program           | Edit Activity Log        |  |
|                                  | Award Progress                              |   | More than one activity for Skill? <u>Old, bene</u> to set up another.                                            |                      |                          |  |
|                                  | 2%                                          |   | . Service                                                                                                    | Har                  | Tet up Activity          |  |
|                                  |                                             | 0 | () implicit terrester                                                                                            | Har                  | Set up Activity          |  |
|                                  | 9 (18)                                      |   |                                                                                                    |                      |                          |  |
|                                  | and an and the second                       | 0 | Preparation and Training                                                                                         | Setar                | Log                      |  |
|                                  | MADE INVER                                  |   | Practice Journey<br>Hotoscal tro - 25-4pt 2013                                                                   | 21,010pmm            | Edit Activity Log        |  |
|                                  |                                             | 0 | More than one Practice Journey? Old, been to set up another.                                                     |                      |                          |  |
|                                  | Thread Increasion     The second Increasion |   | <ul> <li>Qualifying Sourcey<br/>Online a high mountainous pical - 25-Apr 2002</li> </ul>                         | 21 program           | Edit Activity Log        |  |
|                                  |                                             | 0 |                                                                                                    |                      |                          |  |
|                                  | O Adventuring Assessy                       |   |                                                                                                    |                      |                          |  |

After clicking the 'log' button, the log page will display.

| We downed that that May Award May Award May A | THE DARK OF LEMMA AND                   | THE BURE OF EDINBURGH'S<br>HILLARY AWARD                                                                                             | Home Dirich Hap         |  |
|----------------------------------------------------------------------------------------------------|-----------------------------------------|----------------------------------------------------------------------------------------------------|-------------------------|--|
| Payment has not yet; been recoved for your award.       Boot Progress       Anverd Progress       20%       Anverd Progress       20%       Anverd Progress       20%       Anverd Progress       Anverd Progress       20%       Anverd Progress       Anverd Progress       20%       Activity Date *       Activity Date *       Activity Description                                                                                                    | •                                       | weichne Beat Pitt<br>Brat Pitt<br>Award Unit N2 Thanny Swatt Unit 1, New Zealand, Anis Pacht<br>Bornes Award unit die on 01-lee 2002 | Phy Award 🔮 💠 Tage cont |  |
| Award Progress<br>2%<br>Award Progress<br>2%<br>Compared 27-4pr-2013<br>Activity Date * 25-4pr-2013<br>Hears * 1 1<br>Minutes * 0 1<br>Activity Description                                                                                                    | Prot.Pet.                               | Payment has not yet been received for your award                                                                                     | Norm                    |  |
| Minutus * 0 H<br>Activity Description                                                                                                    | Award Progress                          | Date Log Created 25-4pr-2013<br>Activity Date * 25-4pr-2013                                                                          |                         |  |
| 0                                                                                                    | • · · · · · · · · · · · · · · · · · · · | Minutos * <u>0 H</u><br>Activity Description                                                                                         |                         |  |
| Care Lag                                                                                                    | ** Service MAXH                         | Sector                                                                                                    |                         |  |

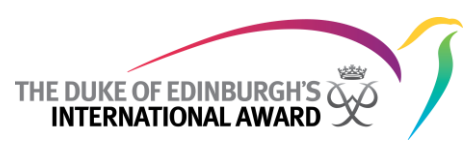

You will need to enter the date that you participated in this activity and the time (hours and minutes) that you spent on it. After filling in all log details, click the 'Save log' button.

**Note:** For your percentage to increase, you must log a minimum of 1 hour per week, 2 hours per 2 weeks or 4 hours per 4 weeks. Any extra logs do not count towards your percentage.

#### **3.1.1** Percentage increase

As you add log entries towards your activities, your award percentage will increase and this will be reflected on your navigation pane.

| R. P.Lond Committee | and the second second |   |                                                                                                    |                      |                        |  |
|---------------------|-----------------------|---|----------------------------------------------------------------------------------------------------|----------------------|------------------------|--|
|                     | -                     | 1 | HILLARY AWARD                                                                                                 |                      |                        |  |
|                     |                       | 0 | Brat Pitt<br>meet on the Servery Angel (All L. Sam Joséed, San Fack)<br>Second Logal Particle on Childre 2001 | matoria linal Pert 🛓 | The Asset 🔮 - They not |  |
|                     | C                     |   | Enumeric has not until terminate                                                                              | and tryop and t      |                        |  |
|                     |                       |   | Dection ( as parts                                                                                            | itese .              |                        |  |
|                     | drue inst             |   | an out                                                                                                    | Autopas              | EditArial Log          |  |
|                     | Award Incignia        |   | Non-then one activity for Safe' (day, page to set up another,                                                 |                      |                        |  |
|                     | 4%                    |   | Add Service                                                                                                   | inter .              | Sat up Artisty         |  |
|                     |                       | 0 | () Personal Secondary                                                                                         | and a                | Det us Arthrity        |  |
|                     | - 14k                 |   |                                                                                                    |                      |                        |  |
|                     |                       | 0 | · Preparation and Training                                                                                    | 1004                 | 146                    |  |
|                     |                       |   | Practice Internet     Internet     Internet                                                                   | Autopati             | ERADIR LIN             |  |
|                     |                       | 0 | Here that one that the inserted QU, take it set of another                                                    |                      |                        |  |
|                     |                       |   | Opened typh constrained laws - 12-de 1014                                                                     | A uniquer            | Edd Automy Log         |  |
|                     |                       | 0 |                                                                                                    |                      |                        |  |
|                     | Q Absorburne Assersy  |   |                                                                                                    |                      |                        |  |

#### 3.2 Upload files and photos to your library

#### 3.2.1 You can use these as evidence about your activities

To upload any relevant files, such as photos from your award experience, or document's from your assessor, hover over 'My award' and then click 'library'.

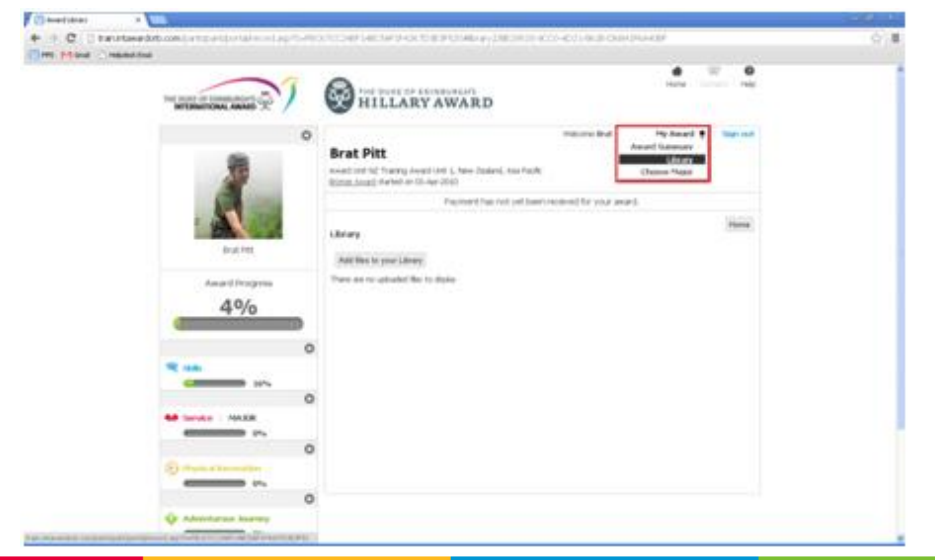

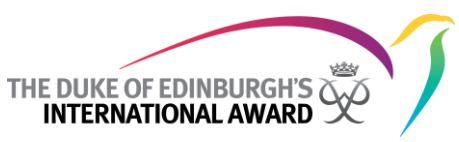

From the library page, files can be uploaded by clicking 'Add files to your library'.

| + - C D tan neward                    | arbicom participant biorbithe conductor 15-40                                                                                                    | CCCC34F148CW1F43C01E1F13048cary.20E29515.0CC34023.8C3I.0404.8C4488 | Q |
|---------------------------------------|----------------------------------------------------------------------------------------------------|--------------------------------------------------------------------|---|
| ← C Denoteed<br>Time Plank \ maketing | et con tarte and and and and and and and and and and                                                                                                    |                                                                    | 0 |
|                                       | (148)     (167)     (167)     (167)     (167)     (167)     (167)     (167)     (167)     (167)     (167)     (167)     (167)     (167)     (167)     (167)     (167)     (167)     (167)     (167)     (167)     (167)     (167)     (167)     (167)     (167)     (167)     (167)     (167)     (167)     (167)     (167)     (167)     (167)     (167)     (167)     (167)     (167)     (167)     (167)     (167)     (167)     (167)     (167)     (167)     (167)     (167)     (167)     (167)     (167)     (167)     (167)     (167)     (167)     (167)     (167)     (167)     (167)     (167)     (167)     (167)     (167)     (167)     (167)     (167)     (167)     (167)     (167)     (167)     (167)     (167)     (167)     (167)     (167)     (167)     (167)     (167)     (167)     (167)     (167)     (167)     (167)     (167)     (167)     (167)     (167)     (167)     (167)     (167)     (167)     (167)     (167)     (167)     (167)     (167)     (167)     (167)     (167)     (167)     (167)     (167)     (167)     (167)     (167)     (167)     (167)     (167)     (167)     (167)     (167)     (167)     (167)     (167)     (167)     (167)     (167)     (167)     (167)     (167)     (167)     (167)     (167)     (167)     (167)     (167)     (167)     (167)     (167)     (167)     (167)     (167)     (167)     (167)     (167)     (167)     (167)     (167)     (167)     (167)     (167)     (167)     (167)     (167)     (167)     (167)     (167)     (167)     (167)     (167)     (167)     (167)     (167)     (167)     (167)     (167)     (167)     (167)     (167)     (167)     (167)     (167)     (167)     (167)     (167)     (167)     (167)     (167)     (167)     (167)     (167)     (167)     (167)     (167)     (167)     (167)     (167)     (167)     (167)     (167)     (167)     (167)     (167)     (167)     (167)     (167)     (167)     (167)     (167)     (167)     (167)     (167)     (167)     (167)     (167)     (167)     (167)     (167)     (167)     (167)     (167)     (167)     (167)     (167)     (167)     ( |                                                                    |   |

After clicking the 'Add files to your library' button, a pop-up screen will display, fill in all details on the pop-up screen and press the save button.

| Document Details       Martin *         Box Street Details       Martin *         Box Street Details       Martin *                                                                                                    |  |
|----------------------------------------------------------------------------------------------------|--|
| Anisotropic     Description       Anisotropic     Attached Descreent       Basic     Attached Descreent       Option     Marriellow       Antacher Ric     Marriellow       Attached Descreent     Marriellow       Attached Descreent     Marriellow       Attached Descreent     Option       Option     Cooper File       Assessor Hegort 1     Participants List 10 Entities                                                                                                    |  |
| Inter     Description       Attachments     Attachments       Attachments     Attachments       Attachments                                                                                                    |  |
| Description       Base       Attainments       Attainments                                                                                                    |  |
| Attailarformits Attailarformits Attailarformit |  |
| Attailarfaments Attailarfaments Attailarfament |  |
| Attachments Attachments Attach |  |
| But No     Attached Document       Assert Nov     Bytoal A New File       4.9/z     Assertsor Report       Assertsor Report     Participants Link To Entities                                                                                                    |  |
| Assured Table A New Tile                                                                                                    |  |
| Asserts Tele                                                                                                    |  |
| 4% Annesor Report                                                                                                    |  |
| Anarosov Report El                                                                                                    |  |
| Participants Link: To Entities                                                                                                    |  |
|                                                                                                    |  |
|                                                                                                    |  |
| Participant Link Entity Type                                                                                                    |  |
| AS bonis with                                                                                                    |  |
| Canal                                                                                                    |  |
| S) Muldimum                                                                                                    |  |
|                                                                                                    |  |
|                                                                                                    |  |

Files that have been uploaded will appear on the library page.

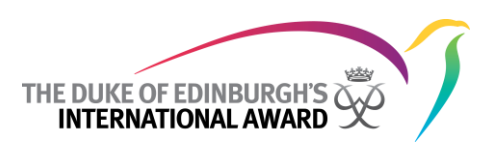

#### 3.2.2 Your award leader can access your photos and files

All files that are added to your library can be accessed by your award leader and used as evidence towards completing your award.

### **3.2.3** Your award office can also access your photos and files, and you can give them permission to publish them if you like

All files that are added to your library can be also accessed by your award office. You can give permission to your award office to publish your photos by selecting 'Yes' in the 'Release for photo use' field in your 'Profile Details' section.

| The second second second second second second second second second second second second second second second se                                                                                                    |   |
|----------------------------------------------------------------------------------------------------|---|
| Address Betals Address Betals Address Betals Address Betals Address Betals Address Betals Betals/2p Cade * 2e52* Mitche Province, Yongtee Country * Adjuantion Country * Adjuantion                                                                                                    |   |
| Citievisity  I. Agree to learns and Conditions * 2  Politanar for photo som  Opt in to include personal details for international Alamid  Opt in to include personal details for international Alamid  Opt in to marketing from Operating Authority  Opt in to marketing materials from NAA.  Opt in to marketing materials from the informational foundation |   |
| Saw Public                                                                                                    | _ |

#### 4 Get signoff from assessors and submit your award to your award leader

#### 4.1 Download your section summaries for your assessors to signoff

Below the award progress section on the navigation pane, the award section summary appears giving you a summary of how much you have completed in each of your sections.

'Major' will appear next to the section that you have chosen as your major (if applicable).

Award activity summaries can be viewed from the homepage. To view the activity summary, click on an activity hyperlink.

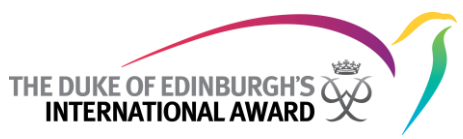

An activity summary, showing details of each log, will display for the selected activity.

|                                     | HILLARY                                                                                                    | AWARD                                         |                           | Mark Direct     | e<br>ND |
|-------------------------------------|----------------------------------------------------------------------------------------------------|-----------------------------------------------|---------------------------|-----------------|---------|
|                                     | O<br>Brat Pitt<br>Avail Unit N2 Training Avail U<br>Increase Avail I when on CS-App                                                        | nit 1, tew Issiert, nus Facht                 | Walconae Bratt (MK) 🛓 🛛 M | r Award 🔮 📄 tow | pr (wit |
|                                     |                                                                                                    | Payment has not yet been in                   | eceived for your award.   |                 |         |
| brat Pet.<br>Award Progress<br>40/0 | Coul -<br>Ny Ansensor Ho<br>First big entry Ho<br>Lack big entry Ho<br>Edit Activity Log Upter<br>Activity Summary P<br>Activity Summary P | ry Watts<br>Apr-2013<br>Apr-2013<br>def Files |                           |                 |         |
| 10%                                 | Date                                                                                                    | Itars                                         | Description               |                 |         |
| AR London MAXIE                     | 25-4pt-2013                                                                                                    | 5.00                                          |                           | Delete 2        | Eer:    |
|                                     | 18-40-3013                                                                                                    | 1,00                                          |                           | Delete 8        | Con.    |
| O maannahn                          | 0                                                                                                    |                                               |                           |                 |         |
|                                     | 0                                                                                                    |                                               |                           |                 |         |

To view a summary of the entire award to date, hover over 'My award' and then click 'award summary'.

The award summary screen will display.

|                   |   | in the second    |                                           |                      |                    |                   |                                            | * 0         |  |  |
|-------------------|---|------------------|-------------------------------------------|----------------------|--------------------|-------------------|--------------------------------------------|-------------|--|--|
|                   | 1 | Hill             | ARY AWA                                   | RD                   |                    |                   | Norm                                       | inter MB    |  |  |
|                   | 0 | Brat Pitt        | ing invanid (mill 1, tees                 | - Zuderd, Aus Fa     | wakoma t           | Net Contraction   | Ny Award Statement<br>Life any<br>Life any | Steps (ext) |  |  |
|                   |   | brand dated warm | a on as-Ap-2000<br>Payme                  | nt hai not yet b     | een received for y | our award.        |                                            |             |  |  |
| Duat Pet          |   | Award Summar     | V<br>ata 05-4pr-2010                      |                      |                    |                   |                                            | Hote        |  |  |
| Award Progress    |   | Completion O     | Completion Cute<br>Download Award Summary |                      |                    |                   |                                            |             |  |  |
| 470               |   | <b>4</b> Sb      |                                           |                      |                    |                   |                                            |             |  |  |
|                   | 0 | Statue Plagor    | First Activity Start<br>Date              | Competend            | Weeks              | Hours<br>Required | Works<br>Required                          | Complete    |  |  |
|                   |   | and the second   | 10-Apr-(013)                              |                      | 4                  | 13                | - 10                                       | - 18        |  |  |
|                   | 0 | S Crufts /       | Other O                                   |                      |                    |                   |                                            |             |  |  |
| All tervice MAXE  |   | Download Summ    | sary For Assessor                         |                      |                    |                   |                                            |             |  |  |
|                   | 0 | -                |                                           |                      |                    |                   |                                            |             |  |  |
| Thread thread the |   | Status Higar     | Peak Activity Shart                       | Theory<br>Comparison | Weeks<br>Completed | Hours<br>Required | Weeks<br>Required                          | Complete    |  |  |
|                   |   |                  |                                           |                      |                    |                   |                                            |             |  |  |

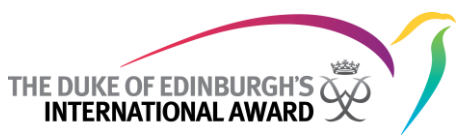

Activity summaries can be accessed by clicking on the arrow beside the section name.

|                                                                                                    | AMARKS OF                 | Brat I<br>Award 9<br>Award 9<br>Comp          | et boot<br>IILL/<br>NE Tarro<br>g) darbed<br>ammary<br>Start Dat | g Anad Unit 1, New<br>In 12 Arr 2003<br>Payment<br>W 01-Apr-2020     | LD<br>Zealand, Anis Pac<br>that not yet be | Welcome<br>dic<br>tern received for | teat mit 🛓   | Hore My Award | Sprod    |  |
|----------------------------------------------------------------------------------------------------|---------------------------|-----------------------------------------------|------------------------------------------------------------------|----------------------------------------------------------------------|--------------------------------------------|-------------------------------------|--------------|---------------|----------|--|
|                                                                                                    | o<br>La Fet<br>d Progress | Brat I<br>Award Ord<br>Record S<br>Comp       | Pitt<br>N2 Trans<br>gl started<br>ammary<br>Start Dat            | ig Avaid Unit 1, New<br>Len 01-Apr-2000<br>Payment<br>be 01-Apr-2000 | Znaland, Asia Pac<br>thate not yet be      | visitione<br>de<br>em received for  | first Pitt 🛓 | My Award      | Harrie   |  |
|                                                                                                    | a Progress                | Brat I<br>Award Int<br>Record Award 9<br>Comp | Pitt<br>ng harted<br>ammany<br>Start Dat                         | ty Award Unit 1, New Jun 02-Apr-2003<br>Payment<br>te 01-Apr-2003    | Zealand, Asia Fac                          | de<br>sen neceved for i             | yor serd.    |               | Nere     |  |
| -                                                                                                    | d Progress                | Award 9                                       | ummary<br>Start Dat                                              | Payment                                                              | the not yet b                              | sen received for                    | tree voy     |               | (Harrie) |  |
| A second                                                                                                    | d Progress                | Award S                                       | ummary<br>Start Dat                                              | he 01-apr-2010.                                                      |                                            |                                     |              |               | Hame     |  |
| Annie                                                                                                    | kac Pet                   | Comp                                          | Start Dat                                                        | te 01-kpr-2010                                                       |                                            |                                     |              |               |          |  |
| Amia                                                                                                    | d Progress                | Comp                                          |                                                                  | the second second                                                    |                                            |                                     |              |               |          |  |
|                                                                                                    | a Progress                |                                               | Analysis Crat                                                    | Rer.                                                                 |                                            |                                     |              |               |          |  |
|                                                                                                    | 10/                       |                                               |                                                                  |                                                                      | Download                                   | Award Summary                       |              |               |          |  |
| e                                                                                                    | +%0                       | 9 148                                         | 6                                                                |                                                                      |                                            |                                     |              |               |          |  |
|                                                                                                    | 0                         | Status                                        | Hajar                                                            | First Activity Start<br>Date                                         | Hours<br>Completed                         | Weeks<br>Completed                  | Bengared     | Wants Report  | Complete |  |
| 19 (ab)                                                                                                    | 161                       | pages                                         | -                                                                | 18-Apr-2013                                                          | 1                                          | 1                                   | -13          | 10            | 10       |  |
|                                                                                                    | 0                         |                                               | antis 7.0                                                        | other O                                                              |                                            |                                     |              |               |          |  |
| Add Service                                                                                                    | HAJOR 0%                  |                                               | Asses                                                            | seer: Mary Wats<br>Goal: -                                           |                                            |                                     |              |               |          |  |
|                                                                                                    | 0                         |                                               | dete:                                                            | Tears                                                                |                                            | 0                                   | noteton      |               |          |  |
| Statement of the second second | - market                  | 24                                            | 6P-0011                                                          | 100                                                                  |                                            |                                     |              |               |          |  |
|                                                                                                    | 0                         |                                               | decisita.                                                        | 1.00                                                                 |                                            |                                     |              |               |          |  |

Clicking the 'Download award summary' button below a will open the summary for the entire award as a PDF file.

| ← ← C () taruntavadorb.co     | <ul> <li>A set operation takes or due</li> </ul> | 25410 | OCCMEF LIECT           | CV-42670-8095204             | wards in hars I       | 0829535-9000       | 4021-0638-0 | C6417GA4007      |              | (2) ■ |
|-------------------------------|--------------------------------------------------|-------|------------------------|------------------------------|-----------------------|--------------------|-------------|------------------|--------------|-------|
| Filling Fullers [] televerpre |                                                  |       |                        |                              |                       |                    |             |                  |              |       |
| 74                            |                                                  | 1     | HIL .                  | LARY AWA                     | RD                    |                    |             | Hate             | and He       |       |
|                               |                                                  | 0     | Brat Pitt              | aring Award Unit 1, New      | r Znalarstj, Asia Pac | visitorie          | Deat Pilt 🛓 | My Award 1       | Sagn out     |       |
|                               | 1                                                |       | Occupit Avriand what   | rhed on 01-Apr-2000<br>Payme | nt has not with       | on received for    | vor nerd.   |                  |              |       |
|                               |                                                  |       |                        | 1 4101                       | or the cost later     | on considering     | 100 3431    |                  | (married     |       |
|                               | Busc Pett                                        |       | Award Summ             | erγ<br>Dute 01-kpr-2010      |                       |                    |             |                  | (Concession) |       |
|                               | Award Progress                                   |       | Completion             | Dute                         | Downited              | Award Sommary      | ]           |                  |              |       |
|                               | 470                                              |       | <b>9</b> (18)          |                              |                       |                    |             |                  |              |       |
|                               |                                                  | 0     | Status Hap             | First Activity Start<br>Date | Hours<br>Enrophyted   | Weeks<br>Completed | Bengared    | Manha<br>Respond | complete     |       |
|                               | t came                                           |       | popes to               | 38-Apr-2013                  | 8                     | 1                  | -0          | 18               | 16           |       |
|                               |                                                  | 0     | R crafts               | / Other O                    |                       |                    |             |                  |              |       |
| •                             | Gervice MAJOR                                    |       |                        | Goal: .                      | 5i                    |                    |             |                  |              |       |
|                               |                                                  | 0     | Date                   | Hears                        |                       | D                  | esciption   |                  |              |       |
|                               |                                                  |       | 25-6p-201<br>19-6p-201 | 1 1:00<br>1 1:00             |                       |                    |             |                  |              |       |
| 57                            |                                                  | 0     | -                      |                              |                       |                    |             |                  |              |       |
|                               | Adventurion harrow                               |       | Developed Sur          | nmary File Asbessor          |                       |                    |             |                  |              |       |

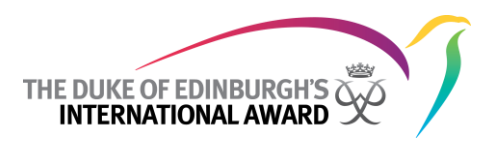

This PDF file can be saved and printed out.

| aa (2).pdf - A | idobe Raeder |                       |                          |                          |                      |                |                |          | E18       |
|----------------|--------------|-----------------------|--------------------------|--------------------------|----------------------|----------------|----------------|----------|-----------|
| Edt New We     | ndow Help    |                       |                          |                          |                      |                |                | Tools    | in Come   |
|                | ₩□₩          |                       |                          |                          | ¥ 🗶                  |                |                | TOON     | ngri Comm |
|                |              |                       |                          |                          |                      |                |                |          |           |
|                |              |                       |                          |                          |                      |                |                |          |           |
|                |              | 200                   | Brat Pitt                |                          |                      |                |                |          |           |
|                |              | 1 41                  | Diatria                  |                          |                      |                |                |          |           |
|                | 1            | 19                    | Award Unit NZ Train      | ning Award Unit 1, New Z | ealand "Asia Pacific |                |                |          |           |
|                | G            |                       | Dron dar anward stark    | au un o raphi-zo ro      |                      |                |                |          |           |
|                | 6.           |                       | the second               |                          |                      |                |                |          |           |
|                |              | 1                     | a hill                   |                          |                      |                |                |          |           |
|                | 8 (A         |                       |                          |                          |                      |                |                |          |           |
|                | 12           | A                     | 3                        |                          |                      |                |                |          |           |
|                |              |                       |                          |                          |                      |                |                |          |           |
|                | Start Date:  | 01-Apr-20             | 10                       |                          |                      |                |                |          |           |
|                | Completion   | n Date:               |                          |                          |                      |                |                |          |           |
|                | Assessed     | By AL:                |                          |                          |                      |                |                |          |           |
|                | Assessed     | ider signo<br>By NAA: | er Comments:             |                          |                      |                |                |          |           |
|                | Award Offi   | ice Signof            | f Comments:              |                          |                      |                |                |          |           |
|                |              |                       |                          |                          |                      |                |                |          |           |
|                |              |                       |                          |                          |                      |                |                |          |           |
|                | Phy          | sical Re              | creation                 |                          |                      |                |                |          |           |
|                | Status       | Major                 | FirstActivity Start Date | Hours Completed          | Weeks Completed      | Hours Required | Weeks Required | % Comple | 60        |
|                | Setup        | No                    |                          |                          |                      | 13.00          | 13.00          | 0        |           |
|                |              |                       |                          |                          |                      |                |                |          |           |
|                | Ser          | vice                  |                          |                          |                      |                |                |          |           |

Clicking the 'Download summary for assessor' button below a section will open the summary for that section as a PDF file.

| THE DURY OF CONSUMERY'S CON | 1 | <b>8</b>                                                            | HE DUR          | ARY AWAI                                 | RD                 |                    |             | Hone              | 22 O      |  |
|-----------------------------|---|---------------------------------------------------------------------|-----------------|------------------------------------------|--------------------|--------------------|-------------|-------------------|-----------|--|
| 3                           | 0 | Brat I                                                              | Pitt<br>N2 Tran | ng Award Unit 1, hew<br>d on 01 Apr 2010 | Zoolević, Ada Pac  | vidore<br>A        | Grat Pitt 🛓 | My Award 1        | Tage call |  |
|                             |   | Payment has not yet been received for your award. Award Summary     |                 |                                          |                    |                    |             |                   |           |  |
| Brat Pitt<br>Award Progress |   | Start Date (U-spr-201)<br>Completion Date<br>Download Award Turmary |                 |                                          |                    |                    |             |                   |           |  |
| 4%                          |   | শ্বি এম                                                             |                 |                                          |                    |                    |             |                   |           |  |
|                             | 0 | Status                                                              | Mager           | First Activity Start<br>Date             | Hours<br>Completed | Weeks<br>Completed | Required    | Weeks<br>Required | Complete  |  |
| 10%                         |   | 3r.<br>progress                                                     | 160             | 18-40-2013                               | 1                  | 1                  | 18          | n                 | 36        |  |
|                             | 0 | -                                                                   | natts /         | Other O                                  |                    |                    |             |                   |           |  |
| Million MARCE               |   | Assessor: May Institu<br>Goalt                                      |                 |                                          |                    |                    |             |                   |           |  |
|                             | 0 | 1.1                                                                 | Date            | Hours.                                   |                    |                    | neription   |                   |           |  |
| (2) Preparat Reconstition   |   | 25-                                                                 | Apr-2023        | 3.00                                     |                    |                    |             |                   |           |  |
|                             |   |                                                                     |                 |                                          |                    |                    |             |                   |           |  |

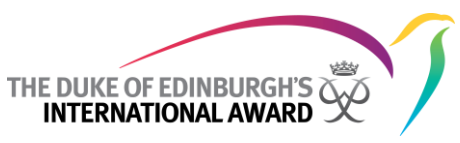

This assessor report section of this file can be filled out by your assessor and given to your award leader.

| Skills         |                |                                       |                 |                 |                |                |            |
|----------------|----------------|---------------------------------------|-----------------|-----------------|----------------|----------------|------------|
| Satus          | Major          | First Activity Start Date             | Hours Completed | Weeks Completed | Hours Required | Weeks Required | % Complete |
| in progress    | No             | 25-Apr-2013                           | 2.00            | 1.00            | 13.00          | 13.00          | 16         |
| Goal:<br>Asses | 807            |                                       |                 |                 |                |                |            |
|                | Date           |                                       |                 | Hours           |                | Description    |            |
|                |                | 18-Apr-2013                           |                 | 1: 0            |                |                |            |
|                |                | 25-Apr-2013                           |                 | 1: 0            |                |                |            |
|                | EPORT          | or of this activity that the particip |                 |                 |                |                |            |
|                | o Tre Acaena   |                                       |                 |                 |                |                |            |
| Genty Theo     | is The Adminis |                                       | Date:           |                 |                |                |            |

#### 4.2 Upload your assessor report

After downloading your assessor report and having it filled in by your assessor, upload it to your library, ensuring that 'Assessor Report' is ticked.

| Anard Library N 🐂                                                                        |                                                                                                    | C (0) (0) |
|------------------------------------------------------------------------------------------|----------------------------------------------------------------------------------------------------|-----------|
| <ul> <li>C () taratavadot contraticontorialmo<br/>() million Mond () repaided</li> </ul> | 15.49-75-900 XC24F148C54F942X70 XF93248649 10825415-900-4022-863-0484496440F                                                                                                    | (c) ≡     |
|                                                                                          |                                                                                                    |           |
| The part of the second second                                                            | Document Details                                                                                                    |           |
|                                                                                          | mail ( Sprace)                                                                                                    |           |
|                                                                                          | Description                                                                                                    |           |
|                                                                                          |                                                                                                    |           |
| 14                                                                                       | Attachments                                                                                                    |           |
| 1 Harts                                                                                  | Attached Document                                                                                                    |           |
| Annual Disc                                                                              | speak in new the                                                                                                    |           |
| 4%                                                                                       | Choose Two To To To Contex                                                                                                    |           |
|                                                                                          | Particular Argon 223                                                                                                    |           |
| Service                                                                                  | Participants Unit To Envittes                                                                                                    |           |
|                                                                                          | Fortikipant Link Delity Type                                                                                                    |           |
| Add Service - MAXE                                                                       | And address of the case of the case of the |           |
|                                                                                          | Canal See                                                                                                    |           |
|                                                                                          |                                                                                                    |           |
| A DECEMBER OF                                                                            |                                                                                                    |           |
|                                                                                          |                                                                                                    |           |

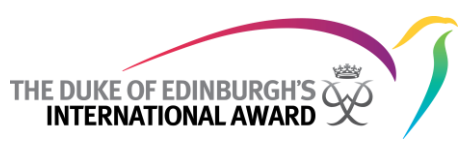

#### 4.3 Submit your sections to your award leader for approval

Once you have reached 100% completion on an award section, you can submit it for assessment by your award leader. To do this you will need to click the submit button next to the section name in the navigation pane.

When all of your sections have reached 100%, your entire award will be submitted for assessment by your award leader.

If the award leader, and then the award office, approves your award, you are then eligible to receive your award and attend an award ceremony.

If you wish to embark on the next level of award, you will have the option to move to the next award level after completing your award.

#### 4.4 Complete your skills, service and physical recreation

Fill in all logs until your skill, service and physical recreation reach 100%. Once each section reaches 100%, press the submit button beside each section.

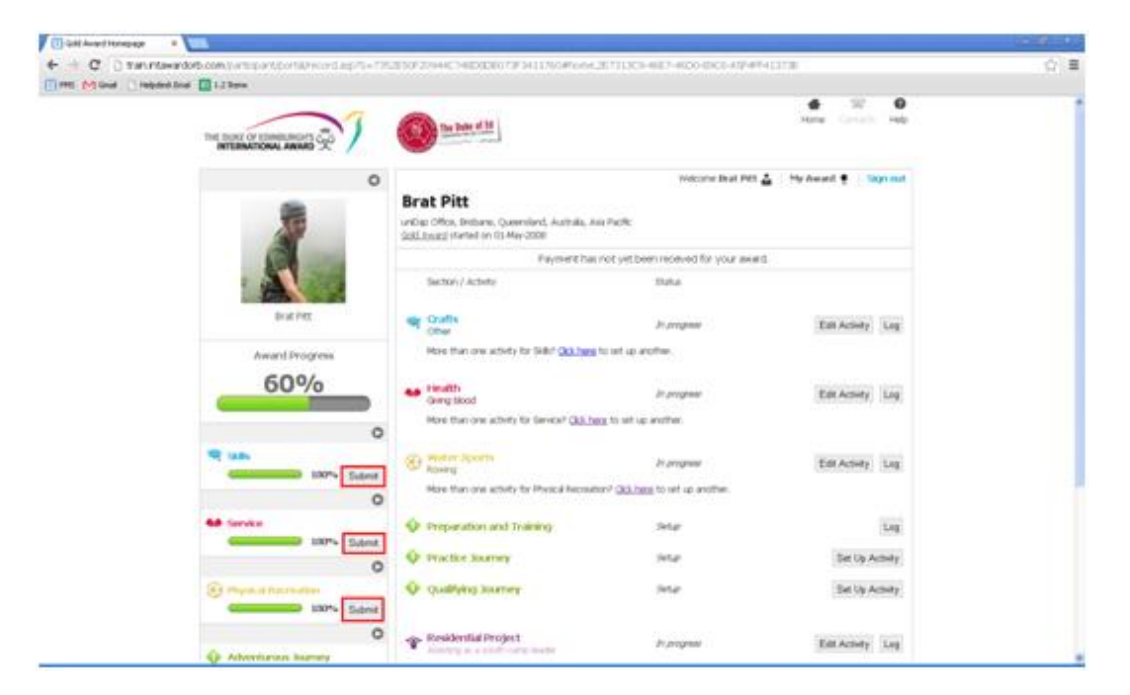

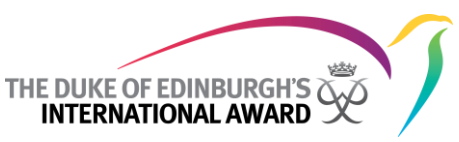

After submitting a section, follow the onscreen steps, then click the submit button.

| + - C C tanin                                                    | tawardorb.com.p.antop.mcb.ortal/econd.ap.55+725                                                                                                    | 3E59F33H44C74E000007FF341176C#1xeex.2E77113C4-68E7-66D0-0005-63F4FF413778 | ☆ ≡  |
|------------------------------------------------------------------|----------------------------------------------------------------------------------------------------|---------------------------------------------------------------------------|------|
| ● Get Avent Hompson<br>← = C to to to to<br>I mis (M Geat to Rep | the wind both can be a set of the set of the | Notice Control (1) (1) (1) (1) (1) (1) (1) (1) (1) (1)                    | () = |
|                                                                  | Salar     Salar     S      | Upload Assessme Report<br>Blep 3a<br>Submit your inction<br>Submit        |      |
|                                                                  | Adventurian Journey                                                                                                    |                                                                           |      |

After submitting each section it will no longer be editable and will appear in the 'award leader Signoff' status on the homepage.

#### 4.5 Record your adventurous journey preparation and training

To record your adventurous journey preparation and training as complete, click the log button beside the preparation and training.

| Theory of the second second second | Contraction of the second second seco |                                                                                                    |                                          | 4 2 0               | - |
|------------------------------------|----------------------------------------------------------------------------------------------------|----------------------------------------------------------------------------------------------------|------------------------------------------|---------------------|---|
|                                    | THE BORE OF EDWERNING TO CO                                                                                                    | The Dates of St                                                                                    |                                          | Home limitati Help  |   |
|                                    | 0                                                                                                    |                                                                                                    | Welcome Beat Pith 🛓                      | My Award 🔮 Sign out |   |
|                                    | 2                                                                                                    | Brat Pitt<br>undrap Office, Disbarle, Queensland, Australia,<br>Gold Assault Harted on 01 May 2008 | Alle Facht                               |                     |   |
|                                    |                                                                                                    | Paymenth                                                                                           | as not yet been received for your award. |                     |   |
|                                    |                                                                                                    | Section / Activity                                                                                 | 3Ma                                      |                     |   |
|                                    | Brat Pete                                                                                                    | The same                                                                                           | Award Leader Sproff                      |                     |   |
|                                    | Award Progress                                                                                                    | 4# Service                                                                                         | Award Leader Sproff                      |                     |   |
|                                    | •                                                                                                    | The Property Decomption                                                                            | American Sproff                          |                     |   |
|                                    | W 5505 100%                                                                                                    | Organation and training                                                                            | Setur                                    | Log                 |   |
|                                    | 0                                                                                                    | Practice Journey                                                                                   | Serve .                                  | Set Up Activity     |   |
|                                    | 66 Service<br>0000 100%                                                                                                    | Qualifying Journey                                                                                 | Setar                                    | Set Up Activity     |   |
|                                    | 0                                                                                                    |                                                                                                    |                                          |                     |   |
|                                    | Company of Concession                                                                                                    | Residential Project<br>Avenue or excel camp locks                                                  | In program                               | Edit Activity Log   |   |
|                                    | 0                                                                                                    | Hore than one activity for headential In-                                                          | sect? Go here to set up another.         |                     |   |
|                                    | Advantation loanary                                                                                                    |                                                                                                    |                                          |                     |   |

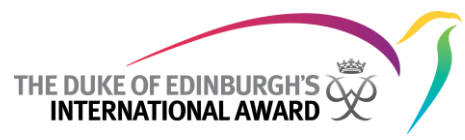

Fill in all preparation and training 'activity Dates' and tick each activity as 'completed'.

To add extra prep and training activities click the 'Add a new prep and training User Added activities' hyperlink.

| Austral Program  Austral Program  Austral Program  Austral Program  Austral Program  Austral Program  Austral Program  Austral Provide  Austral Provide  Austra |                                                                                                    |   |                                                             |                |               |  |
|----------------------------------------------------------------------------------------------------|----------------------------------------------------------------------------------------------------|---|-------------------------------------------------------------|----------------|---------------|--|
| 60%     Image: State State S                           | Award Progress                                                                                                    |   | Activity                                                    | Activity Date* | Is Completed* |  |
| Adversion to barry the power of the environment     Adversion to barry     Adversion to barry     Adversion to barry     Ore     Ore           | 60%                                                                                                    |   | Understanding of the goals of their Administration Starray  |                | -             |  |
| I LaBu   I Loors   I Loors  <                                                                                                    | Concession in the local division in the local division in the loca |   | Protection and and and and and and an a                     |                | 17            |  |
| Image: set in the part of the part of the part                                 |                                                                                                    | 0 | Rome Research                                               |                |               |  |
|                                                                                                    |                                                                                                    | 0 | havender                                                    |                |               |  |
| Item butting and isade dig tearing         Item butting and isade dig tearing         Item butting a                                                                                                    | wij tama                                                                                                    |   | Care out, milates fod anticoling                            |                | 0             |  |
| Interview       100%         Interview       100%         Interview       100% </th <th>100%</th> <th>-</th> <th>Team building and leadership training</th> <th></th> <th>-</th> <th></th>                                                                                                    | 100%                                                                                                    | - | Team building and leadership training                       |                | -             |  |
| Conversion and recording liefle     Conversion and recording liefle     Conversion and recording       | and the second second se                                                                                                    | 0 | Technical skills in the mode of travel                      |                |               |  |
| Index     Index     I      | Carves                                                                                                    |   | Observation and recording skills                            |                |               |  |
| Provide the transmission     Provide the transmission     Provide the transmission     Provide the transmission     Provide the transmission     Provide the transmission     Provide transmission     Provide transmiss      | 10076                                                                                                    | 0 | Understanding the instact of the journey on the environment |                | 0             |  |
| Added Preguration and Training Activities      Added Preguration and Training Activities      Added Preguration and Training Activities      Duer Activity Date* Duer Activity Date*     Duer Is Coopdeted*     List a new Preguration Activities      See                                                                                                    |                                                                                                    | ~ | Appreciating the surface within the purvey's environment    |                |               |  |
| Added Proger ation and Training Activities  Added Proger ation and Training Activities  Added Proger ation and Training Activities  Deer Activity " Duer Activity Date" Deer is Completed  Added Proger  Beer  Beer                                                                                                    | (Standard personality)                                                                                                    |   |                                                             |                |               |  |
| Adventurous Issurery     Uner Activity* User Activity Date* Deer Is Completed*     Adventure Prop. Is Theorem (user Activity Castree)     See                                                                                                    | Intra                                                                                                    | 0 | Added Insparation and Training Activities                   |                |               |  |
| Providence and any      One     One     O      | Contraction Contraction                                                                                                    | - |                                                             |                |               |  |
| Pouldentild Project     See                                                                                                    | C ADVITUDING ENTRY                                                                                                    |   | Duer Activity* Duer Activity Date*                          | Duer Is Con    | pletest*      |  |
| Providential Propert Earn                                                                                                    |                                                                                                    | 0 | Add a new Prog & Transing User Added Activities.            |                |               |  |
| Enter (See                                                                                                    | The Devidential Device 1                                                                                                    |   |                                                             |                |               |  |
|                                                                                                    | Concerning Project                                                                                                    |   | See                                                         |                |               |  |
|                                                                                                    |                                                                                                    |   |                                                             |                |               |  |
|                                                                                                    |                                                                                                    |   |                                                             |                |               |  |
|                                                                                                    |                                                                                                    |   |                                                             |                |               |  |
|                                                                                                    |                                                                                                    | _ |                                                             |                |               |  |

Once all details have been entered, scroll to the bottom of the screen and click the 'Save' button.

#### 4.6 Complete your practice journey

To record your practice journey as complete, click the log button beside the practice journey.

| The stand Contraction Contractor | anton a signa ( ). | The state of the second second second                                                                  | CITATION CONTRACTOR AND                | 4337.00       |          | 9 m |
|----------------------------------|--------------------|----------------------------------------------------------------------------------------------------|----------------------------------------|---------------|----------|-----|
| THE DARK OF DIRECTOR             |                    | De bas el 18                                                                                           |                                        |               | •        | 1   |
|                                  | 0                  |                                                                                                    | welcome Brut PWT                       | A Stelevel 1  | Sign and |     |
|                                  |                    | Brat Pitt<br>under Offen, Beibere, Queerland, Australia,<br><u>Gebliedengt</u> iherheit im 05 May-2000 | na Peck                                |               |          |     |
|                                  | Contraction of the | Paymenth                                                                                               | is not yet been received for your awar | A.:           |          |     |
| -                                | -                  | Sector / Activity                                                                                      | Status                                 |               |          |     |
| brat.                            | he.                | <b>A</b> 1940                                                                                          | Award Leader Sproff                    |               |          |     |
| 66 <sup>4</sup>                  | %                  | an Bervice                                                                                             | Anadisada (groff                       |               |          |     |
|                                  |                    | D Hand discussion                                                                                      | Angel Londe Sproff                     |               |          |     |
| 9 an                             | 1007               | · Proparation and Training                                                                             | in program                             |               | Log      |     |
|                                  | 0                  | Practice Asservey     Oversteering - 14 Nav 2013                                                       | Jr. propriet                           | Edt Activity  | Log      |     |
|                                  | 200%               | How that any Practice Avenue? (20.5)                                                                   | to be an another.                      |               |          |     |
|                                  | 0                  | Outablying Sourcey     Name (table - 24 Nam 2012)                                                      | Jer profigmente                        | Edit Activity | Log      |     |
| (2) Hoped, & Service             | 100%               |                                                                                                    |                                        |               |          |     |
|                                  | 0                  | Presidential Project                                                                                   | 3-2-spen                               | Edt Activity  | Log      |     |
| Adventurius 3                    | 3374               | How that one activity for Residential Inc                                                              | ant? Oklines to set up another         |               |          |     |

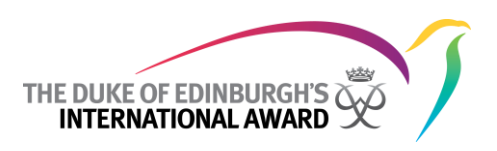

Fill in all practice journey details and tick 'Journey completed'.

Once all details have been entered, scroll to the bottom of the screen and click the 'Save' button.

| THE DURLE OF EDWILLING TO THE DURLE OF EDWILLING | the base of Marine                                                                                                    |  |
|--------------------------------------------------|----------------------------------------------------------------------------------------------------|--|
| 2                                                | Wetcome Bret Pitt      Hy Award      Improved     Brat Pitt     urbai Office, Instane, Coversing, Australe, Ada Rath, <u>dottinend</u> ratio (in 0). Mee 2000     Exception from port with them particular the user. |  |
| Intife                                           | Adventurious Journey     Practice Journey     Practice Journey                                                                                                    |  |
| Award Progress                                   | Jaurney Completed   Aurney Chernuttone                                                                                                    |  |
| ¶ 148.                                           | 0                                                                                                    |  |
| tervice     100%     Tryon al Permathen          | Participant Journey Report     Add files for your Aurney report     Add files for your Aurney report     Add files for your Aurney report                                                                            |  |
| Adventisms Jasmey                                | 0 Em                                                                                                    |  |

#### 4.7 Complete your qualifying journey

To record your qualifying journey as complete, click the log button beside the qualifying journey.

| Times (Michael C) independent | I I 122mm           | PERSONAL ARCHITECTURE AND TREASURED                                                                       | - 211 X 3-48 / 400 (X) X9-41            |               |                  | -17 H |
|-------------------------------|---------------------|----------------------------------------------------------------------------------------------------|-----------------------------------------|---------------|------------------|-------|
|                               |                     | Die bein of 18                                                                                            |                                         | tone and      | <b>9</b><br>Help |       |
|                               | 0                   |                                                                                                    | Wetterne Brat Pitt                      | tty Award 🐮 🛯 | ter out          |       |
|                               |                     | Brat Pitt<br>LanDep Office, Britaine, Queensiand, Australia,<br><u>Web Journal</u> Martiel on 01-May 2000 | Au Parfe                                |               |                  |       |
|                               | Con the second      | Paymonth                                                                                                  | as not yet been received for your award | 1             |                  |       |
|                               | ·                   | Section / Activity                                                                                        | Status                                  |               |                  |       |
|                               | Brak Pitt           | <b>4</b> Skille                                                                                           | Jorded Laudie Signaff                   |               |                  |       |
|                               | Award Progress      | service                                                                                                   | Anard Loader Sproff                     |               |                  |       |
|                               | •                   | Displical Decreation                                                                                      | Award Loader Sproff                     |               |                  |       |
|                               | 9 SAR               | Preparation and Training                                                                                  | In Integrate                            |               | Log              |       |
|                               | 0                   | Practice Journey<br>Oractioerg - 1444ay-2003                                                              | in orogenese                            | Edit Activity | Log              |       |
|                               | 100%                | Hore than one-Fractice Journer? QLL                                                                       | and to set up another.                  |               |                  |       |
|                               | 0                   | Ouellying Journey     Mane study - 14-Mer 2013                                                            | In an appear                            | Edil Activity | Lit              |       |
|                               | 1075                |                                                                                                    |                                         |               |                  |       |
|                               | 0                   | Residential Project                                                                                       | in propries                             | Edit Activity | Log              |       |
|                               | Adventureas Isomery | Here than one activity for Residential Pr                                                                 | rand? Out then to set up worther        |               |                  |       |

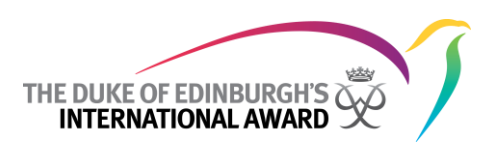

Fill in all qualifying journey details and tick 'Journey completed'.

Once all details have been entered, scroll to the bottom of the screen and click the 'Save' button.

| that space of |                         | 1918                                                                                           |  |
|---------------|-------------------------|------------------------------------------------------------------------------------------------|--|
|               | Brat Pitt               | viacore diud PHt 🛓   Mg Award 🕈   lign out                                                     |  |
| 1             | Digite Asheri           | Payment has not yet been motived for your award.<br>Henne<br>Rouse Jacamery Qualifying Journey |  |
|               | Award Progress Xurrey 0 | loantoy<br>nervalien                                                                           |  |
| 97 san        | Dentsgare               | Ingented C                                                                                     |  |
|               | 57 INT. 58              |                                                                                                |  |
| () max        | 0                       |                                                                                                |  |

#### 4.8 Submit your adventurous journey section

After marking the adventurous journey prep and training, practice journey and qualifying journey as complete, the 'submit' button will appear beside the adventurous journey section on the navigation pane on the homepage. To submit the adventurous journey section, click the 'submit' button.

|                                        | 0   |                                                                     | Watsone Beat Pitt 🛓                      | My Award #    | tum regis |  |
|----------------------------------------|-----|---------------------------------------------------------------------|------------------------------------------|---------------|-----------|--|
|                                        |     | Brat Pitt                                                           |                                          |               |           |  |
|                                        |     | GRO Aread Harted on GLMar-2008                                      | Ana Pacific                              |               |           |  |
| 100 m                                  |     | Paymenth                                                            | as not yet been received for your award. |               |           |  |
|                                        |     | Section 7 activity                                                  | 054M                                     |               |           |  |
| Brat Pet                               | -   | P 150                                                               | Award Laware Sprinth                     |               |           |  |
| Award Progre<br>80%                    | **  | 40 Service                                                          | Award Loader Signaff                     |               |           |  |
|                                        |     | (international discounting                                          | Award ( Award Sproff                     |               |           |  |
| ······································ | ~   | Preparation and Training                                            | in program                               |               | Ling      |  |
| A# Service                             | 0   | Practice Issurrey<br>Genteeving - L4-May-2013                       | In progress                              | Edit Activity | Log       |  |
|                                        | n   | Nove than one Practice Journey? QQL b                               | to set up another                        |               |           |  |
| (i) Product Income                     | 0   | <ul> <li>Qualifying Journey<br/>Mane study - 34 Mar 2012</li> </ul> | In progress                              | Edit Activity | Log       |  |
|                                        | ~ 0 | - Residential Project                                               | It program                               | Edit Actives  | Les       |  |
| Q Advention meter                      | -   | Hore than one activity for freedenital Inc                          | sectrical transition another             |               |           |  |

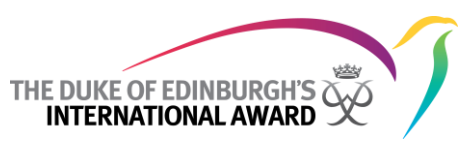

After submitting the adventurous journey section follow the onscreen steps, then click the submit button.

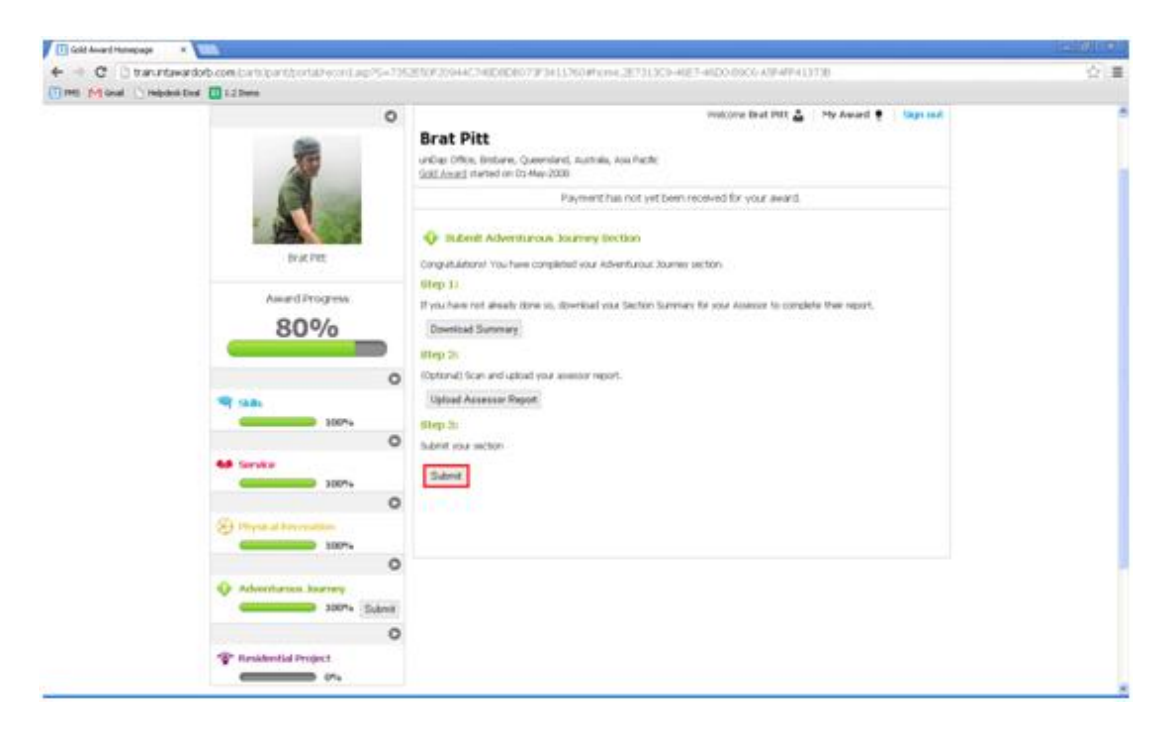

After submitting the adventurous journey section it will no longer be editable and will appear in the 'award leader Signoff' status on the homepage.

#### 4.9 Complete your residential project

To record your residential project as complete, click the log button beside the residential project.

| Int Movel Company | 123ms                  | Cardina States Concerning Section (1994)                                                      | NUT UT CARE COLORIS CAR                 | 4131.8                    | 247.4 |
|-------------------|------------------------|-----------------------------------------------------------------------------------------------|-----------------------------------------|---------------------------|-------|
|                   |                        | Die beier af M                                                                                |                                         | e z O                     |       |
|                   |                        | D                                                                                             | Welcome Brut Pitt                       | 🕹 - My Award 🍨 - Sign out |       |
|                   |                        | Brat Pitt<br>unlig: Office, Brithane, Queenland, Auchol<br>Gold Journal Harted on DD-May-2008 | n, Am Pacfe                             |                           |       |
|                   |                        | Payment                                                                                       | has not yet been received for your awar | d.                        |       |
|                   |                        | Section / Activity                                                                            | Statue                                  |                           |       |
|                   | Boat Pitt              | The skiller                                                                                   | Award Laader Spreiff                    |                           |       |
|                   | Award Progress         | 44 Service                                                                                    | Award Laadee Signed#                    |                           |       |
|                   |                        | C Trayer at Proceeding                                                                        | Award Leader Sprict                     |                           |       |
|                   | 10P.                   | Adventurous Journey                                                                           | Anarol Leader Signaff                   |                           |       |
|                   | AP Service             | Residential Project                                                                           | Эт репремя                              | Edit Activity Log         |       |
|                   |                        | <ul> <li>More than one activity for Readential</li> </ul>                                     | Report Och here to set up another.      |                           |       |
|                   | Depart Instantion      |                                                                                               |                                         |                           |       |
|                   |                        | 0                                                                                             |                                         |                           |       |
|                   | · Adventurious Xsenery |                                                                                               |                                         |                           |       |

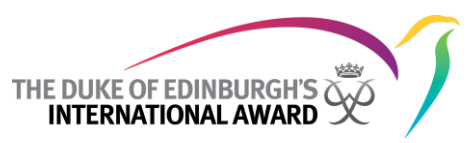

Fill in all residential project details and tick 'residential project completed'.

Once all details have been entered, scroll to the bottom of the screen and click the 'Save' button.

| The decision of community and and an and a second second s | 1 2 a     | na bára el lá                                                                                                    |  |
|----------------------------------------------------------------------------------------------------|-----------|----------------------------------------------------------------------------------------------------|--|
| 2                                                                                                    | •         | Vinicome Bried Pitt 🛓 - My Award 👻 - Sign out<br>Brat Pitt<br>unling: Office, Statum, Quermand, Australia, Ania Rockt.<br>Soll Assess Handoor Co May-2008 |  |
| e State                                                                                                    | 1         | Participant Report Hence vol. Dear received to your award.  Residential Project Completed *   Residential Project Resport *                               |  |
| Award Pr<br>800                                                                                                    | 2/0       | Residential Project Files                                                                                                    |  |
| 9                                                                                                    | 100%<br>0 | Chick free to colored a file                                                                                                    |  |
| <ul> <li>Provide</li> <li>Provide</li></ul>                                                                                                    | 100%<br>0 |                                                                                                    |  |
| Adventurious. In                                                                                                    | 100% O    |                                                                                                    |  |

#### 4.10 Submit your residential project section

After marking the residential project as complete, the 'submit' button will appear beside the residential project section on the navigation pane on the homepage. To submit the residential project section, click the 'submit' button.

|                                  | 0                     | Dent Ditt                                                                                          | Wellarine Beat Pett 📥                    | Hy Award 🕈 🛛 Sage or | - |
|----------------------------------|-----------------------|----------------------------------------------------------------------------------------------------|------------------------------------------|----------------------|---|
|                                  |                       | Under Pitt<br>under Offen, Bebane, Queenland, Australia.<br><u>Geblieberg</u> Hamed on 05 Mar 2000 | kau Pucht                                |                      |   |
| S                                | and the second second | Faymenth                                                                                           | is not yet been received for your award. |                      |   |
| 1                                |                       | Section / Activity                                                                                 | 15MA                                     |                      |   |
| le:                              | z Pet                 | 9 as                                                                                               | Anadicade Sproff                         |                      |   |
| Award 10                         | 0%                    | 48 Service                                                                                         | Award Loader Sproff                      |                      |   |
|                                  |                       | Disposed Macrosoftan                                                                               | Available Spot                           |                      |   |
| <b>4</b> 586                     | 100%                  | · Adventurius Joaney                                                                               | -Invarianter Sproff                      |                      |   |
|                                  | 0                     |                                                                                                    |                                          |                      |   |
| 6.6 Gervier                      | 1000                  | <ul> <li>Residential Project<br/>Abstrice era south Cardonealer</li> </ul>                         | In program                               | Edit Activity Log    | Ē |
|                                  | 0                     | Here than one activity for Amsternial Per                                                          | pect? Old fries to set up another        |                      |   |
| (1) Why stand Box                | 100%s                 |                                                                                                    |                                          |                      |   |
|                                  | 0                     |                                                                                                    |                                          |                      |   |
| Q Adomitation                    | D 100%                |                                                                                                    |                                          |                      |   |
| Contraction of the second second | 0                     |                                                                                                    |                                          |                      |   |

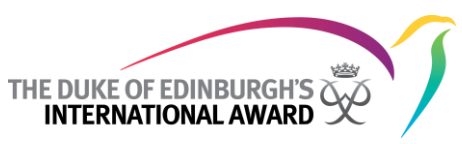

After submitting the residential project section follow the onscreen steps, then click the submit button.

|                                                     | 0 | Webstee Bud PHT 🔬 - Phy Award 👻 - Tage out                                                                                                    |  |
|-----------------------------------------------------|---|----------------------------------------------------------------------------------------------------|--|
| Trat Pet.                                           | U | Brat Pitt wideo Ofes, Instans, Queenland, Authala, Aus Park; Old Josep Instant on Da Mar-2000 Payment tax hot yet been netword for your award.    for subwell Revidential Project Bection Darry students Revidential Project sectors |  |
| 100%                                                |   | 1999-11<br>H dvo have not alwaled done zu, Bowritial joby laction Sammer for year Assessm to complete their report.<br>Deventiant Sammery<br>1999: 35                                                                                |  |
| 97 tam.<br>107%                                     | 0 | Coperando Scar and usballe share assume report. Updated Assumed Report Star 2: Under share sectors                                                                                                    |  |
| Interview     Interview     Interview     Interview | 0 | Salari                                                                                                    |  |
| Adventures Rearry                                   | 0 |                                                                                                    |  |
| Tops                                                | 0 |                                                                                                    |  |

After submitting the residential project section it will no longer be editable and will appear in the 'award leader Signoff' status on the homepage.

#### 5 Get final approval and go to the award ceremony

#### 5.1 Wait for your award office to give final approval

Once your award has been signed off by your award leader, each section status will change from 'award leader Signoff' to 'award office Signoff'.

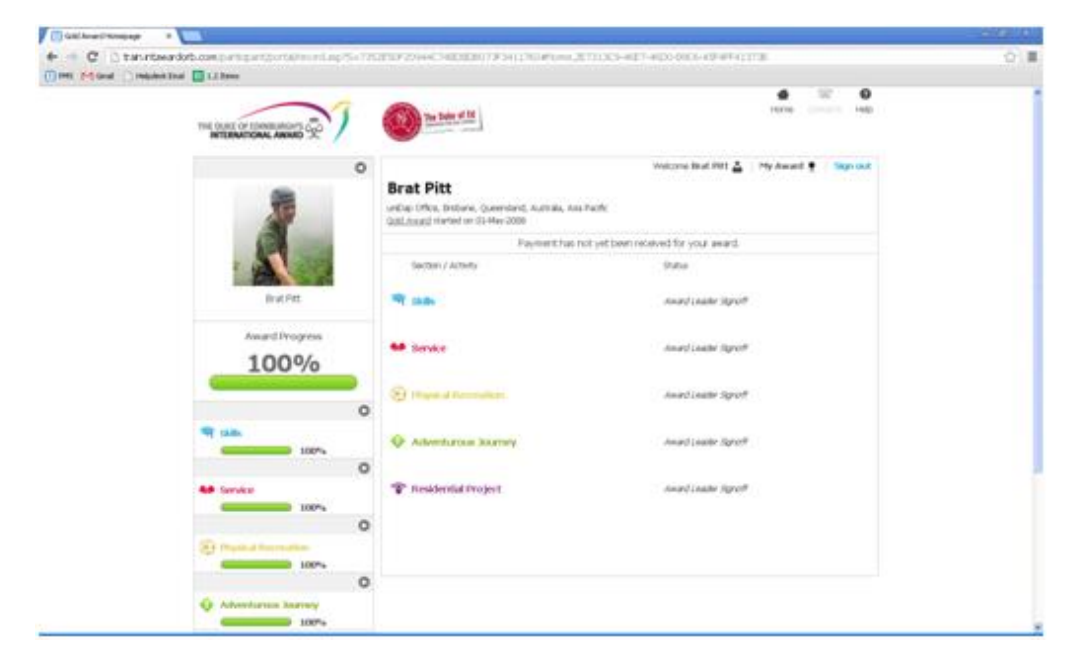

Once your award has been signed off by the award office, it will be marked as complete.

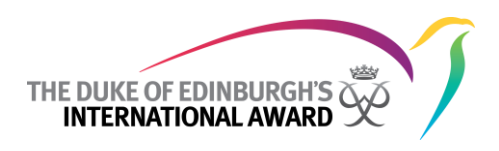

#### 5.2 Go to your award ceremony

After completing your award you will be invited to attend your award ceremony.

#### 5.3 Celebrate

Completing your award is a huge achievement and should be celebrated.

#### 6 Do your next level and join the Alumni

After your award has been marked as complete, the next time you log into the participant web you will have the option to move to the next award level, or join the Alumni depending on the award level you have completed.

To move to the next award level you can do so by pressing the 'You can now register for the next award level. <u>Click here</u> to register for your next award' hyperlink on the home page.

After clicking to move to the next award level the following registration page displays:

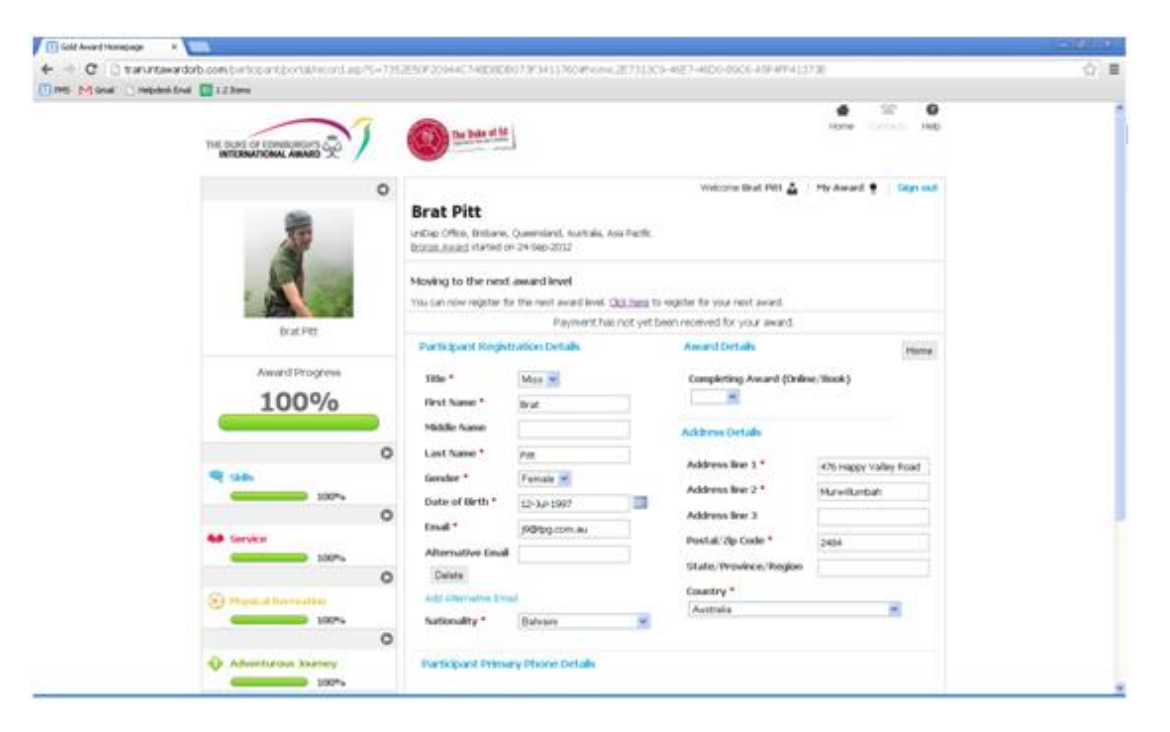

Fill in all registration details.

Select your next award level and click 'Save'.

After all registration details have been filled in and the page has been saved, your registration to do the next award level will be submitted.

Once your registration to do the next award level has been approved by your award leader, you will receive your new login details via email.